# ICDL Access Exams

| Microsoft Access                                                                           |     |
|--------------------------------------------------------------------------------------------|-----|
| Eile Edit View Insert Iools Window Help                                                    |     |
| D 😅 🖃 🎒 🖪 🦈 👗 🛍 🛍 🚿 🗠 🧏 - 🛤 - 🦙 📾 - 👘                                                      | 2 . |
| Microsoft Access                                                                           |     |
| Create a new database using                                                                |     |
| C Blank Access database                                                                    |     |
| C Access database wizards, pages, and projects                                             |     |
| 🕰 C Open an existing file                                                                  |     |
| More Files<br>db1<br>C:\WINDOWS\Desktop\Car Hire<br>C:\Clients\Client List<br>C:\Addresses |     |
| OK Cancel                                                                                  |     |
|                                                                                            |     |
|                                                                                            |     |
| Ready                                                                                      |     |

Log on to the database named Car Hire with the username icoffey and password ken\*72

Select open an existing file  $\rightarrow$  select C:\windows\desktop\Car Hire  $\rightarrow$  ok  $\rightarrow$ Type icoffey in the name textbox  $\rightarrow$  ken\*72 in the password textbox.

March 2007

| 🥖 Mic    | cros         | oft Ac | cess   |                 |                 |                 |   |            |       |   |      |   |    | _ |   |
|----------|--------------|--------|--------|-----------------|-----------------|-----------------|---|------------|-------|---|------|---|----|---|---|
| <u> </u> | <u>E</u> dit | ⊻iew   | Insert | : <u>T</u> ools | ; <u>W</u> indo | ow <u>H</u> elp |   |            |       |   |      |   |    |   |   |
| ] 🗅 🛛    | <b>ž</b>     |        | 5 D.   | NBC V           | X 🖻             | B 🚿             | ß | <u>w</u> - | <br>2 | P | -6 2 | - | 2. |   |   |
|          |              |        |        |                 |                 |                 |   |            |       |   |      |   |    |   |   |
|          |              |        |        |                 |                 |                 |   |            |       |   |      |   |    |   |   |
|          |              |        |        |                 |                 |                 |   |            |       |   |      |   |    |   |   |
|          |              |        |        |                 |                 |                 |   |            |       |   |      |   |    |   |   |
|          |              |        |        |                 |                 |                 |   |            |       |   |      |   |    |   |   |
|          |              |        |        |                 |                 |                 |   |            |       |   |      |   |    |   |   |
|          |              |        |        |                 |                 |                 |   |            |       |   |      |   |    |   |   |
|          |              |        |        |                 |                 |                 |   |            |       |   |      |   |    |   |   |
|          |              |        |        |                 |                 |                 |   |            |       |   |      |   |    |   |   |
|          |              |        |        |                 |                 |                 |   |            |       |   |      |   |    |   |   |
|          |              |        |        |                 |                 |                 |   |            |       |   |      |   |    |   |   |
|          |              |        |        |                 |                 |                 |   |            |       |   |      |   |    |   |   |
|          |              |        |        |                 |                 |                 |   |            |       |   |      |   |    |   |   |
|          |              |        |        |                 |                 |                 |   |            |       |   |      |   |    |   |   |
|          |              |        |        |                 |                 |                 |   |            |       |   |      |   |    |   |   |
|          |              |        |        |                 |                 |                 |   |            |       |   |      |   |    |   | _ |
| Ready    | У            |        |        |                 |                 |                 |   |            |       |   |      |   |    |   |   |

Create a new blank database.

Click on the new tool from the database toolbar  $\rightarrow$  Select database  $\rightarrow$  ok

|   |                 | % ≞ <b>E</b> ≫   ∾  |                      | I ⊻   #4   ▶* ▶×   ₫ | ∎ "⊞ ▼   ( |
|---|-----------------|---------------------|----------------------|----------------------|------------|
|   |                 |                     |                      |                      |            |
| ╚ | Customers : Tal | ole                 |                      |                      |            |
|   | Customer ID     | <b>Company Name</b> | Billing Address      | Contact First Name   | Co 🔺       |
|   | 1               | Brinks China        | 7 Earl St            | Joan                 | Su         |
|   | 2               | Babel               | 10a North Wall       | Thomas               | Rei        |
|   | 3               | Amber Lighting      | Gray Park            | Joe                  | Kei        |
|   | 4               | Crinleys            | 28 Thomas St         | Kumar                | Gu         |
|   | 5               | Trident Pillows     | Knowles Alley        | Larry                | Hin        |
|   | 6               | Sayalot             | Chatam St            | Omar                 | Sal        |
|   | 7               | SlumberWell         | Meeting Sqr          | Pierre               | Vin        |
|   | 8               | Oyster Pond         | 47 Oriel Road        | Anna Maria           | Sin        |
|   | 9               | Giant Arm           | 31 White's Strand    | Francesca            | Chi        |
|   | 10              | Harry Sumara        | 31 Smiths Terrace    | Lisa                 | Wa         |
|   | 11              | Rest A While        | Cookes Corner        | James                | Ry:        |
|   | 12              | Storeys Best        | 8b Sheffield Way     | Joseph               | Stc        |
|   | 13              | The Vineyard        | 11 The Retail Centre | John                 | Cui        |
|   | 14              | Petunia Florists    | 14 Blackthorn Park   | Petunia              | Cla        |
| R | ecord: 🚺 🔳      | 15 🕨 🕨 🕨            | f 15                 |                      |            |

Use Microsoft Access Help to find information about decimal numbers.

 $\text{Help} \rightarrow \text{Microsoft} \ \text{access} \ \text{help} \rightarrow \text{type} \ \text{decimal} \ \text{numbers} \rightarrow \text{search}$ 

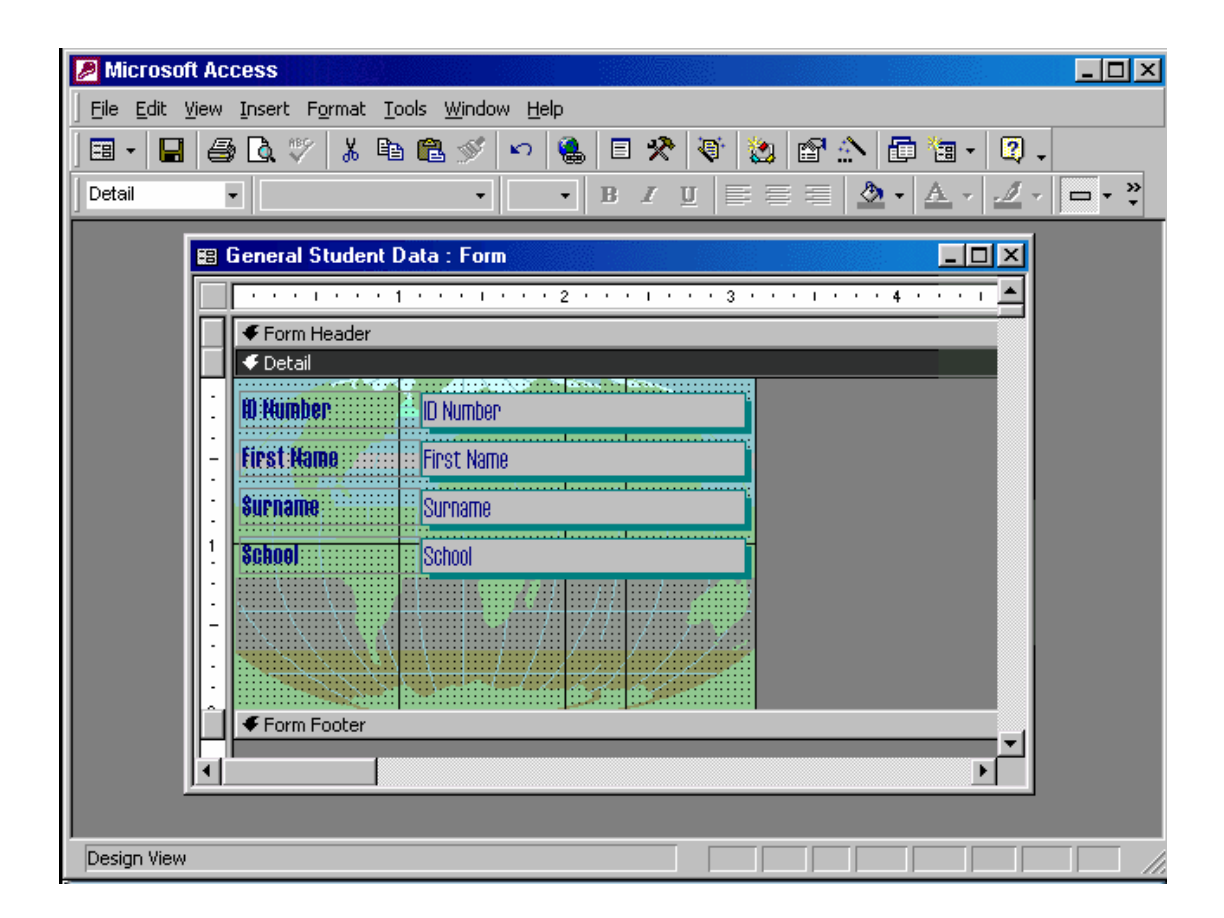

Hide the Formatting (Form/Report) toolbar.

View  $\rightarrow$  toolbars  $\rightarrow$  select formatting (form/Report)

| 🤌 Mic      | сгоя   | oft Access                                              |                |            |        |             |                                                            |                        |  |
|------------|--------|---------------------------------------------------------|----------------|------------|--------|-------------|------------------------------------------------------------|------------------------|--|
| Eile       | Edit   | <u>V</u> iew <u>I</u> nsert <u>T</u> ools <u>W</u> indo | w <u>H</u> elp |            |        |             |                                                            |                        |  |
| 🔳 🖣        |        | <b>.</b> 6 6 🖤 🕺 🖻                                      | 🛍 🚿 🗠 🦻        | E <b>/</b> | 3•• ⊒• | 🖻 🏠         | 🗗 墙 •                                                      | 2.                     |  |
| 1          |        | Table1 : Table                                          |                |            |        |             |                                                            |                        |  |
|            | Ē      | Field Name                                              | Data Type      |            | [      | Description |                                                            |                        |  |
|            | 8      | Company ID                                              | AutoNumber     |            |        |             |                                                            |                        |  |
|            | Ě      | Company Name                                            | Text           |            |        |             |                                                            |                        |  |
|            |        | PO Box                                                  | Text           |            |        |             |                                                            |                        |  |
|            |        | Postal Code                                             | Text           |            |        |             |                                                            |                        |  |
|            |        | Code                                                    | Text           |            |        |             |                                                            |                        |  |
|            |        | Location                                                | Text           |            |        |             |                                                            |                        |  |
|            |        |                                                         |                |            |        |             |                                                            | -                      |  |
|            |        |                                                         | Field Prope    | erties     |        |             |                                                            |                        |  |
|            | 6      | ieneral Lookup                                          |                |            |        |             |                                                            |                        |  |
| -          |        |                                                         |                |            |        |             | A field nam<br>can be up l<br>64 characte<br>long, includi | ne<br>to<br>ers<br>ing |  |
|            |        |                                                         |                |            |        |             | Field name                                                 | on<br>S.               |  |
| )<br>Desig | in Vie | BW                                                      |                |            |        |             |                                                            |                        |  |

Save the above table and give it the name Sales.

Click on the save tool from the table design toolbar  $\rightarrow$  Type Sales  $\rightarrow$  ok

| Microsoft Access                     |                    |                                                                                                    |  |
|--------------------------------------|--------------------|----------------------------------------------------------------------------------------------------|--|
| <u>File Edit View Insert Tools W</u> | indow <u>H</u> elp |                                                                                                    |  |
| ■ • 🖬 🍜 🗟 🂖 👗 🛙                      | b 🛍 🚿 🗠 🤋          | ⊮ ≩⇒ @ ≙\ @ ‱ Q .                                                                                                   |  |
| III Ordere i Table                   |                    |                                                                                                    |  |
| = Bield Name                         | Data Type          |                                                                                                    |  |
|                                      | AutoNumber         | Description                                                                                                    |  |
| Company ib                           | Autonumber         |                                                                                                    |  |
| PO Box                               | Text               |                                                                                                    |  |
| Postal Code                          | Text               |                                                                                                    |  |
| Code                                 | Text               |                                                                                                    |  |
| Quantity                             | Number             |                                                                                                    |  |
| Price                                | Currency           | <b>•</b>                                                                                                    |  |
|                                      | Field Prope        | erties                                                                                                    |  |
| General Lookup                       |                    | A field name<br>can be up to<br>64 characters<br>long, including<br>spaces. Press<br>F1 for help on<br>field names. |  |
| Design View                          |                    |                                                                                                    |  |

Enter the field name Contact Name into the empty row.

When you have finished, move the insertion point to the Data Type column.

Type Contact Name  $\rightarrow$  press Tab from the keyboard

| 2 N            | licro        | osoft Access                                    |                                              |              |              | _ 🗆 ×     |
|----------------|--------------|-------------------------------------------------|----------------------------------------------|--------------|--------------|-----------|
| ] <u>F</u> ile | e <u>E</u> d | dit <u>V</u> iew <u>I</u> nsert F <u>o</u> rmat | <u>R</u> ecords <u>T</u> ools <u>W</u> indow | <u>H</u> elp |              |           |
|                | •            | 🖬 🎒 🗟 💞 🐰 🛙                                     | à 🛍 🚿 🗠 🔮                                    | 🛃 🏹 🈼 🚡 🖓    | M 🕨 🕅 🛅      | 🛅 • [ 🕄 🗸 |
|                |              | Dersonnel • Table                               |                                              |              |              |           |
|                |              | Surname                                         | Name                                         | Parking      | Pension Sche |           |
|                | I            | Lamont                                          | Ted                                          |              |              |           |
|                | *            |                                                 |                                              |              |              |           |
|                |              |                                                 |                                              |              |              |           |
|                |              |                                                 |                                              |              |              |           |
|                |              |                                                 |                                              |              |              |           |
|                |              |                                                 |                                              |              |              |           |
|                |              |                                                 |                                              |              |              |           |
|                |              |                                                 |                                              |              |              |           |
|                |              |                                                 |                                              |              |              |           |
|                |              |                                                 |                                              |              |              |           |
|                |              |                                                 |                                              |              |              |           |
|                |              |                                                 |                                              |              |              |           |
|                |              |                                                 |                                              |              |              |           |
|                |              |                                                 |                                              |              |              |           |
|                | Re           | ecord: 🚺 🕢                                      | 1 ▶ ▶I ▶* of 1                               |              |              |           |
|                |              |                                                 |                                              |              |              |           |
| Dat            | ashe         | eet View                                        |                                              |              |              |           |

Change the entry in the Surname field of this record to Dawson.

Move to the next field in this record when you have finished.

Use the back space from the keyboard to delete Lamont  $\rightarrow$  type Dawson  $\rightarrow$  press Tab from the keyboard

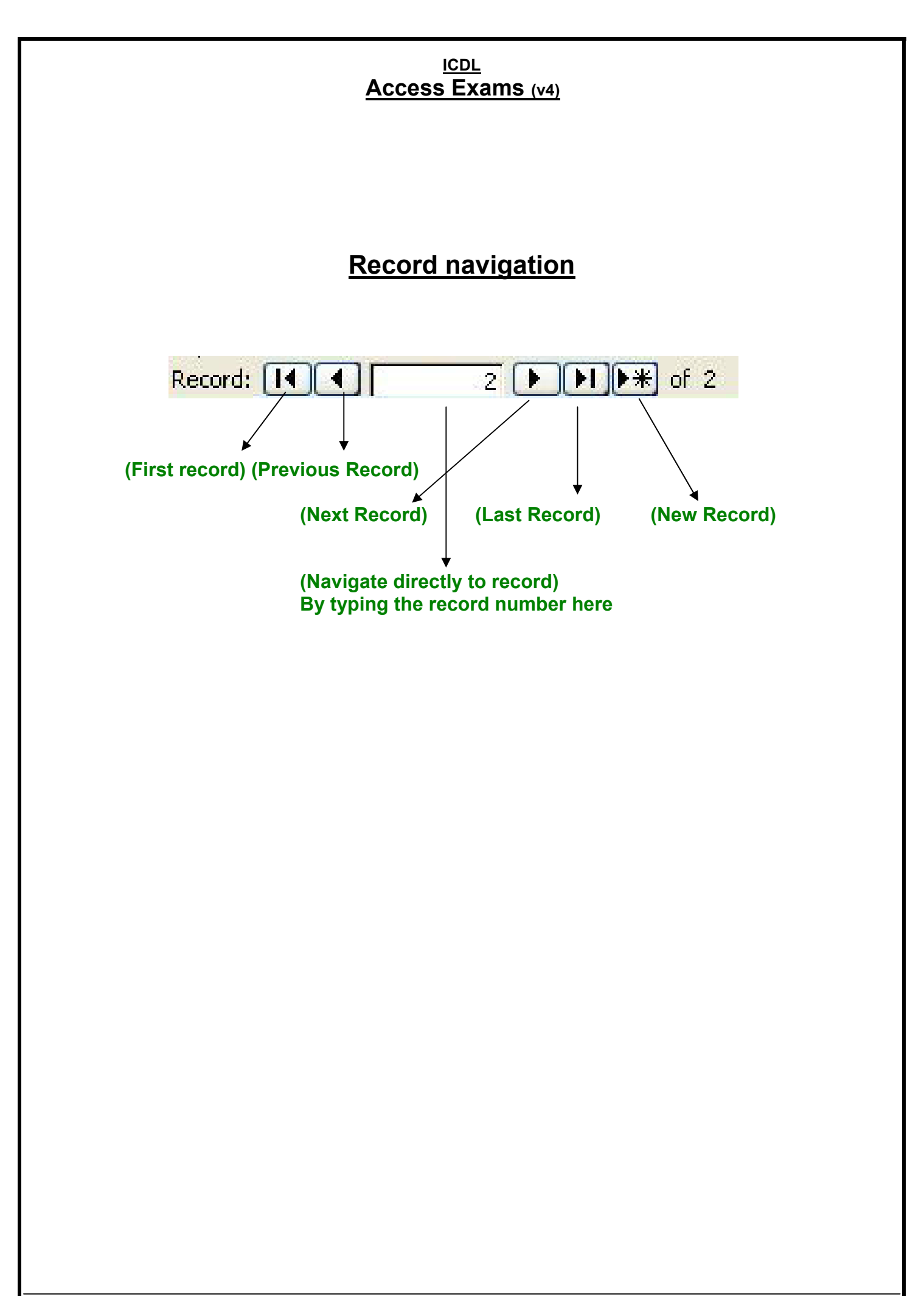

March 2007

| Image: Customer s: Table          Customer ID       Company Name       Billing Address       Contact First Name       Coi         1       Brinks China       7 Earl St       Joan       Sur         2       Babel       10a North Wall       Thomas       Reii         3       Amber Lighting       Gray Park       Joe       Keil         4       Crinleys       28 Thomas St       Kumar       Gur         5       Trident Pillows       Knowles Alley       Larry       Him         6       Sayalot       Chatam St       Omar       Sat         7       SlumberWell       Meeting Sqr       Pierre       Vin         8       Oyster Pond       47 Oriel Road       Anna Maria       Sirr         9       Giant Arm       31 White's Strand       Francesca       Cha         10       Harry Sumara       31 Smiths Terrace       Lisa       Wa         11       Rest A While       Cookes Corner       James       Rys         12       Storeys Best       8b Sheffield Way       Joseph       Sto         13       The Vineyard       11 The Retail Centre       John       Cur | • | H  | 🖨 🛕 🖤           | i 🗈 🛍 🚿   🗠         | 🤮   ੈ‡ I X↓   🍹 Y    | 5 ▽   ₩   ► • ×   6 | 🖻 🔚 🔹 😰 |
|----------------------------------------------------------------------------------------------------|---|----|-----------------|---------------------|----------------------|---------------------|---------|
| Q       Customer ID       Company Name       Billing Address       Contact First Name       Col▲         1       Brinks China       7 Earl St       Joan       Sur         2       Babel       10a North Wall       Thomas       Rei         3       Amber Lighting       Gray Park       Joe       Keil         4       Crinleys       28 Thomas St       Kumar       Gur         5       Trident Pillows       Knowles Alley       Larry       Him         6       Sayalot       Chatam St       Omar       Sat         7       SlumberWell       Meeting Sqr       Pierre       Vini         8       Oyster Pond       47 Oriel Road       Anna Maria       Sirr         9       Giant Arm       31 White's Strand       Francesca       Cha         10       Harry Sumara       31 Smiths Terrace       Lisa       Wa         11       Rest A While       Cookes Corner       James       Rys         12       Storeys Best       8b Sheffield Way       Joseph       Sto         13       The Vineyard       11 The Retail Centre       John       Cur                          | Ē | Ⅲ  | Customers : Tal | ble                 |                      |                     |         |
| 1       Brinks China       7 Earl St       Joan       Sur         2       Babel       10a North Wall       Thomas       Reii         3       Amber Lighting       Gray Park       Joe       Keil         4       Crinleys       28 Thomas St       Kumar       Gur         5       Trident Pillows       Knowles Alley       Larry       Him         6       Sayalot       Chatam St       Omar       Sat         7       SlumberWell       Meeting Sqr       Pierre       Vin         8       Oyster Pond       47 Oriel Road       Anna Maria       Sirr         9       Giant Arm       31 White's Strand       Francesca       Cha         10       Harry Sumara       31 Smiths Terrace       Lisa       Wa         11       Rest A While       Cookes Corner       James       Rys         12       Storeys Best       8b Sheffield Way       Joseph       Sto         13       The Vineyard       11 The Retail Centre       John       Cur                                                                                                    | 9 |    | Customer ID     | <b>Company Name</b> | Billing Address      | Contact First Name  | Co      |
| <ul> <li>2 Babel</li> <li>10a North Wall</li> <li>Thomas</li> <li>Rein</li> <li>3 Amber Lighting</li> <li>Gray Park</li> <li>Joe</li> <li>Keil</li> <li>4 Crinleys</li> <li>28 Thomas St</li> <li>Kumar</li> <li>Gup</li> <li>5 Trident Pillows</li> <li>Knowles Alley</li> <li>Larry</li> <li>Hinn</li> <li>6 Sayalot</li> <li>Chatam St</li> <li>Omar</li> <li>Sat</li> <li>7 SlumberWell</li> <li>Meeting Sqr</li> <li>Pierre</li> <li>Vini</li> <li>8 Oyster Pond</li> <li>47 Oriel Road</li> <li>Anna Maria</li> <li>Sirr</li> <li>9 Giant Arm</li> <li>31 White's Strand</li> <li>Francesca</li> <li>Chatam Wa</li> <li>11 Rest A While</li> <li>Cookes Corner</li> <li>James</li> <li>Rys</li> <li>Storeys Best</li> <li>8b Sheffield Way</li> <li>Joseph</li> <li>Sto</li> <li>The Vineyard</li> <li>The Retail Centre</li> <li>John</li> </ul>                                                                                                    | Ы |    | 1               | Brinks China        | 7 Earl St            | Joan                | Sur     |
| 3 Amber Lighting       Gray Park       Joe       Keil         4 Crinleys       28 Thomas St       Kumar       Gur         5 Trident Pillows       Knowles Alley       Larry       Hin         6 Sayalot       Chatam St       Omar       Sat         7 SlumberWell       Meeting Sqr       Pierre       Vin         8 Oyster Pond       47 Oriel Road       Anna Maria       Sim         9 Giant Arm       31 White's Strand       Francesca       Cha         10 Harry Sumara       31 Smiths Terrace       Lisa       Wa         11 Rest A While       Cookes Corner       James       Rys         12 Storeys Best       8b Sheffield Way       Joseph       Sto         13 The Vineyard       11 The Retail Centre       John       Cur                                                                                                    | h |    | 2               | Babel               | 10a North Wall       | Thomas              | Reii    |
| 4       Crinleys       28 Thomas St       Kumar       Gur         5       Trident Pillows       Knowles Alley       Larry       Him         6       Sayalot       Chatam St       Omar       Sar         7       SlumberWell       Meeting Sqr       Pierre       Vini         8       Oyster Pond       47 Oriel Road       Anna Maria       Sim         9       Giant Arm       31 White's Strand       Francesca       Cha         10       Harry Sumara       31 Smiths Terrace       Lisa       Wa         11       Rest A While       Cookes Corner       James       Rys         12       Storeys Best       8b Sheffield Way       Joseph       Sto         13       The Vineyard       11 The Retail Centre       John       Cur                                                                                                    |   |    | 3               | Amber Lighting      | Gray Park            | Joe                 | Keil    |
| 5       Trident Pillows       Knowles Alley       Larry       Hin         6       Sayalot       Chatam St       Omar       Sat         7       SlumberWell       Meeting Sqr       Pierre       Vin         8       Oyster Pond       47 Oriel Road       Anna Maria       Sim         9       Giant Arm       31 White's Strand       Francesca       Cha         10       Harry Sumara       31 Smiths Terrace       Lisa       Wa         11       Rest A While       Cookes Corner       James       Rya         12       Storeys Best       8b Sheffield Way       Joseph       Sto         13       The Vineyard       11 The Retail Centre       John       Cur                                                                                                    | Ш |    | 4               | Crinleys            | 28 Thomas St         | Kumar               | Gur     |
| 6       Sayalot       Chatam St       Omar       Sat_         7       SlumberWell       Meeting Sqr       Pierre       Vinition         8       Oyster Pond       47 Oriel Road       Anna Maria       Simition         9       Giant Arm       31 White's Strand       Francesca       Chatam Wa         10       Harry Sumara       31 Smiths Terrace       Lisa       Wa         11       Rest A While       Cookes Corner       James       Rya         12       Storeys Best       8b Sheffield Way       Joseph       Sto         13       The Vineyard       11       The Retail Centre       John       Cur                                                                                                    | Ш |    | 5               | Trident Pillows     | Knowles Alley        | Larry               | Hin     |
| 7       SlumberWell       Meeting Sqr       Pierre       Vin         8       Oyster Pond       47 Oriel Road       Anna Maria       Sirr         9       Giant Arm       31 White's Strand       Francesca       Cha         10       Harry Sumara       31 Smiths Terrace       Lisa       Wa         11       Rest A While       Cookes Corner       James       Rys         12       Storeys Best       8b Sheffield Way       Joseph       Sto         13       The Vineyard       11 The Retail Centre       John       Cur                                                                                                    | ш |    | 6               | Sayalot             | Chatam St            | Omar                | Sał     |
| 8       Oyster Pond       47 Oriel Road       Anna Maria       Sim         9       Giant Arm       31 White's Strand       Francesca       Cha         10       Harry Sumara       31 Smiths Terrace       Lisa       Wa         11       Rest A While       Cookes Corner       James       Rya         12       Storeys Best       8b Sheffield Way       Joseph       Sto         13       The Vineyard       11 The Retail Centre       John       Cur                                                                                                    | Ш |    | 7               | SlumberWell         | Meeting Sqr          | Pierre              | Vine    |
| 9 Giant Arm       31 White's Strand       Francesca       Cha         10 Harry Sumara       31 Smiths Terrace       Lisa       Wa         11 Rest A While       Cookes Corner       James       Rya         12 Storeys Best       8b Sheffield Way       Joseph       Sto         13 The Vineyard       11 The Retail Centre       John       Cur                                                                                                    | Ш |    | 8               | Oyster Pond         | 47 Oriel Road        | Anna Maria          | Sim     |
| 10 Harry Sumara       31 Smiths Terrace       Lisa       Wa         11 Rest A While       Cookes Corner       James       Rya         12 Storeys Best       8b Sheffield Way       Joseph       Sto         13 The Vineyard       11 The Retail Centre       John       Cur                                                                                                    | ш |    | 9               | Giant Arm           | 31 White's Strand    | Francesca           | Cha     |
| 11       Rest A While       Cookes Corner       James       Rya         12       Storeys Best       8b Sheffield Way       Joseph       Sto         13       The Vineyard       11 The Retail Centre       John       Cur                                                                                                    | Ш |    | 10              | Harry Sumara        | 31 Smiths Terrace    | Lisa                | Wa      |
| 12     Storeys Best     8b Sheffield Way     Joseph     Sto       13     The Vineyard     11     The Retail Centre     John     Cur                                                                                                    | Ш |    | 11              | Rest A While        | Cookes Corner        | James               | Rya     |
| 13 The Vineyard 11 The Retail Centre John Cur                                                                                                    | H |    | 12              | Storeys Best        | 8b Sheffield Way     | Joseph              | Sto     |
|                                                                                                    | Ы |    | 13              | The Vineyard        | 11 The Retail Centre | John                | Cur     |
| 14 Petunia Florists 14 Blackthorn Park Petunia Clar                                                                                                    | ш |    | 14              | Petunia Florists    | 14 Blackthorn Park   | Petunia             | Clar    |
| Record: II I 2 ▶ 11 ▶ # of 590 I ▶                                                                                                    |   | Re | ecord: 🚺 🖣      | 2 🕨 🕨 🕨             | of 590               | •                   |         |

Navigate quickly to the last record in this table.

Click on the button

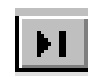

| 🥖 Mie | :01          | soft Access                                                                |                 |            |       |             |                 |          | - 🗆 🗵 |
|-------|--------------|----------------------------------------------------------------------------|-----------------|------------|-------|-------------|-----------------|----------|-------|
| Eile  | <u>E</u> dit | . <u>V</u> iew Insert <u>T</u> ools <u>W</u> indo                          | ow <u>H</u> elp |            |       |             |                 |          |       |
| 🖩 י   | ·            | <b>.</b>   49   64, 57   <b>1</b> 5   64   64   65   65   65   65   65   6 | 🛍 🚿 🗠 🕴         | E <b>%</b> | ₽• ₽• | 😭 🏠         | 💼 🔚 - 🛛         | ).       |       |
| L.    | _            |                                                                            |                 |            |       |             |                 |          |       |
| 1     | ▦            | Employee : Table                                                           |                 |            |       |             |                 | <u> </u> |       |
|       |              | Field Name                                                                 | Data Type       |            | [     | Description |                 | <b>▲</b> |       |
|       | 8            | Employee ID                                                                | AutoNumber      |            |       |             |                 |          |       |
|       |              | First Name                                                                 | Text            |            |       |             |                 |          |       |
|       |              | Surname                                                                    | Text            |            |       |             |                 |          |       |
|       | L            | Date of Birth                                                              | Date/Time       |            |       |             |                 |          |       |
|       | ₽            |                                                                            |                 |            |       |             |                 |          |       |
|       |              |                                                                            |                 |            |       |             |                 | -1       |       |
|       |              |                                                                            | 51 L I D        |            |       |             |                 | <u> </u> |       |
|       |              |                                                                            | Field Prope     | erties     |       |             |                 |          |       |
|       | ſ            |                                                                            |                 |            |       |             |                 |          |       |
|       |              | Constant Leonap 1                                                          |                 |            |       |             |                 |          |       |
|       |              |                                                                            |                 |            |       |             |                 |          |       |
|       |              |                                                                            |                 |            |       |             | 0 Field name    |          |       |
|       |              |                                                                            |                 |            |       |             | can be up to    |          |       |
|       |              |                                                                            |                 |            |       |             | 64 characters   |          |       |
|       |              |                                                                            |                 |            |       |             | lona, includina |          |       |
|       |              |                                                                            |                 |            |       |             | spaces. Press   |          |       |
|       |              |                                                                            |                 |            |       |             | F1 for help on  |          |       |
|       |              |                                                                            |                 |            |       |             | field names.    |          |       |
|       |              |                                                                            |                 |            |       |             |                 |          |       |
|       |              |                                                                            |                 |            |       |             |                 |          |       |
|       | -            |                                                                            |                 |            |       |             |                 |          |       |
|       |              |                                                                            |                 |            |       |             |                 |          |       |
| Desid | n Vi         | ew                                                                         |                 |            |       |             |                 |          |       |
|       |              |                                                                            |                 |            |       |             |                 |          |       |

Save and close this table.

Click on save tool from the table design toolbar  $\rightarrow$  close the table.

| Microsoft Access                                                      |                  |             |                 | _ [] > |
|-----------------------------------------------------------------------|------------------|-------------|-----------------|--------|
| e <u>E</u> dit <u>V</u> iew <u>I</u> nsert <u>T</u> ools <u>W</u> ind | dow <u>H</u> elp |             |                 |        |
| I • 日 🕘 🖪 🖤 👗 🖻                                                       | 🛍 🚿 🗠 🖇          | 19 📴 🔿      | 🛅 🔚 + 🛛 🗸       |        |
|                                                                       | 1 1              |             | 1               |        |
| E Patient : Table                                                     |                  |             |                 |        |
| Field Name                                                            | Data Type        | Description |                 |        |
| Patient ID                                                            | AutoNumber       |             |                 |        |
| Surname                                                               | Text             |             |                 |        |
| First name                                                            | Text             |             |                 |        |
| Gender                                                                | Text             |             |                 |        |
| Date of Birth                                                         | Date/Time        |             |                 |        |
| Phone number                                                          | Text             |             |                 |        |
|                                                                       |                  |             |                 |        |
|                                                                       | Field Prope      | rties       |                 |        |
| General Lookup                                                        |                  |             |                 |        |
| Field Size 2                                                          | 0                |             |                 |        |
| Format                                                                |                  |             |                 |        |
| Input Mask                                                            |                  |             | A field name    |        |
| Caption                                                               |                  |             | can be up to    |        |
| <ul> <li>Default Value</li> </ul>                                     |                  |             | 64 characters   |        |
| Validation Rule                                                       |                  |             | iong, including |        |
| Validation Text                                                       |                  |             | El for belo on  |        |
| Required                                                              | 0                |             | field names.    |        |
| Allow Zero Length V                                                   | o<br>ec          |             |                 |        |
| Indexed N                                                             | 0                |             |                 |        |
|                                                                       | •                |             |                 |        |
|                                                                       |                  |             |                 |        |
|                                                                       |                  |             |                 |        |
| sign View                                                             |                  |             |                 |        |

The Surname field will be used in a lot of searches, so we should index it.

Create a suitable index for this field.

In the indexed box  $\rightarrow$  choose yes (duplicates ok)

| Microsoft Access                                                     |                             |                     | _ 🗆 🗵 |
|----------------------------------------------------------------------|-----------------------------|---------------------|-------|
| <u>Eile E</u> dit <u>V</u> iew <u>I</u> nsert <u>T</u> ools <u>V</u> | <u>V</u> indow <u>H</u> elp |                     |       |
| 🖩 🖌 🖨 🖨 🖤 👗 I                                                        | 🗈 🛍 🚿 🗠 🕴                   | 📝 🏤 🖶 🗃 🏠 🖨 🛅 🔹 🔍 🗸 |       |
|                                                                      |                             |                     |       |
| Employee : Table                                                     |                             |                     |       |
| Field Name                                                           | Data Type                   | Description         |       |
| Employee ID                                                          | AutoNumber                  |                     |       |
| First Name                                                           | Text                        |                     |       |
| Surname                                                              | Text                        |                     |       |
| Status                                                               | Text                        |                     |       |
| Gender                                                               | Text                        |                     |       |
| Iax number                                                           | Number                      |                     |       |
| J Date of birth                                                      | Date/Time                   |                     |       |
|                                                                      | Field Prope                 | rties               |       |
| General Lookup                                                       |                             |                     |       |
| Field Size                                                           | Long Integer                |                     |       |
| Format                                                               |                             |                     |       |
| Decimal Places                                                       | Auto                        | A field name        |       |
| Input Mask                                                           |                             | can be up to        |       |
| - Caption                                                            |                             | 64 characters       |       |
| Default Value                                                        | 0                           | long, including     |       |
| Validation Rule                                                      |                             | E1 for belo on      |       |
| Validation Text                                                      |                             | field names.        |       |
| Required                                                             | No                          |                     |       |
| Indexed                                                              | No                          |                     |       |
|                                                                      | 10                          |                     |       |
|                                                                      |                             |                     |       |
|                                                                      |                             |                     |       |
| Design View                                                          |                             |                     |       |

Specify that dates of birth in this table display in the format 12 November 2000.

Put the insertion point in the Date of birth field > In the format box > select long date like 23 March 2007

| Nicr   | osoft Access                                           |                             |             |          |
|--------|--------------------------------------------------------|-----------------------------|-------------|----------|
| Eile E | dit <u>V</u> iew <u>I</u> nsert <u>T</u> ools <u>Y</u> | <u>W</u> indow <u>H</u> elp |             |          |
| 🔳 🖌    | 🖬 🚳 🖪 🖤 👗                                              | 🖻 🛍 🚿 🗠 🕴                   | 📝 🏤 🔿 🖆 🟠   | - Z .    |
|        |                                                        |                             |             |          |
|        | I Payment : Table                                      |                             |             |          |
|        | Field Name                                             | Data Type                   | Description | <b>▲</b> |
|        | Payment ID                                             | AutoNumber                  |             |          |
|        | Patient ID                                             | Number                      |             |          |
|        | Amount paid                                            | Currency                    |             |          |
|        |                                                        |                             |             |          |
|        |                                                        |                             |             |          |
|        |                                                        |                             |             |          |
|        |                                                        | Field Prope                 | rties       |          |
|        | General Lookup                                         |                             |             |          |
|        | Eormat                                                 | Currency                    |             |          |
|        | Decimal Places                                         | Auto                        | The da      | ata type |
|        | Input Mask                                             | Hato                        | dete        | rmines   |
|        | Caption                                                |                             | the         | kind of  |
|        | Default Value                                          | 0                           | Value       | is cap   |
|        | Validation Rule                                        |                             | store       | in the   |
|        | Validation Text                                        |                             | field.      | Press    |
|        | Required                                               | No                          | F1 for      | help on  |
|        | Indexed                                                | No                          | daca        | cypes.   |
|        |                                                        |                             |             |          |
|        |                                                        |                             |             |          |
|        |                                                        |                             |             |          |
| Design | View                                                   |                             |             |          |

Enter a validation rule to ensure that entries into this field must be numbers greater than 10.

Press Enter when you have finished.

In the validation Rule box type >10Press enter from the keyboard

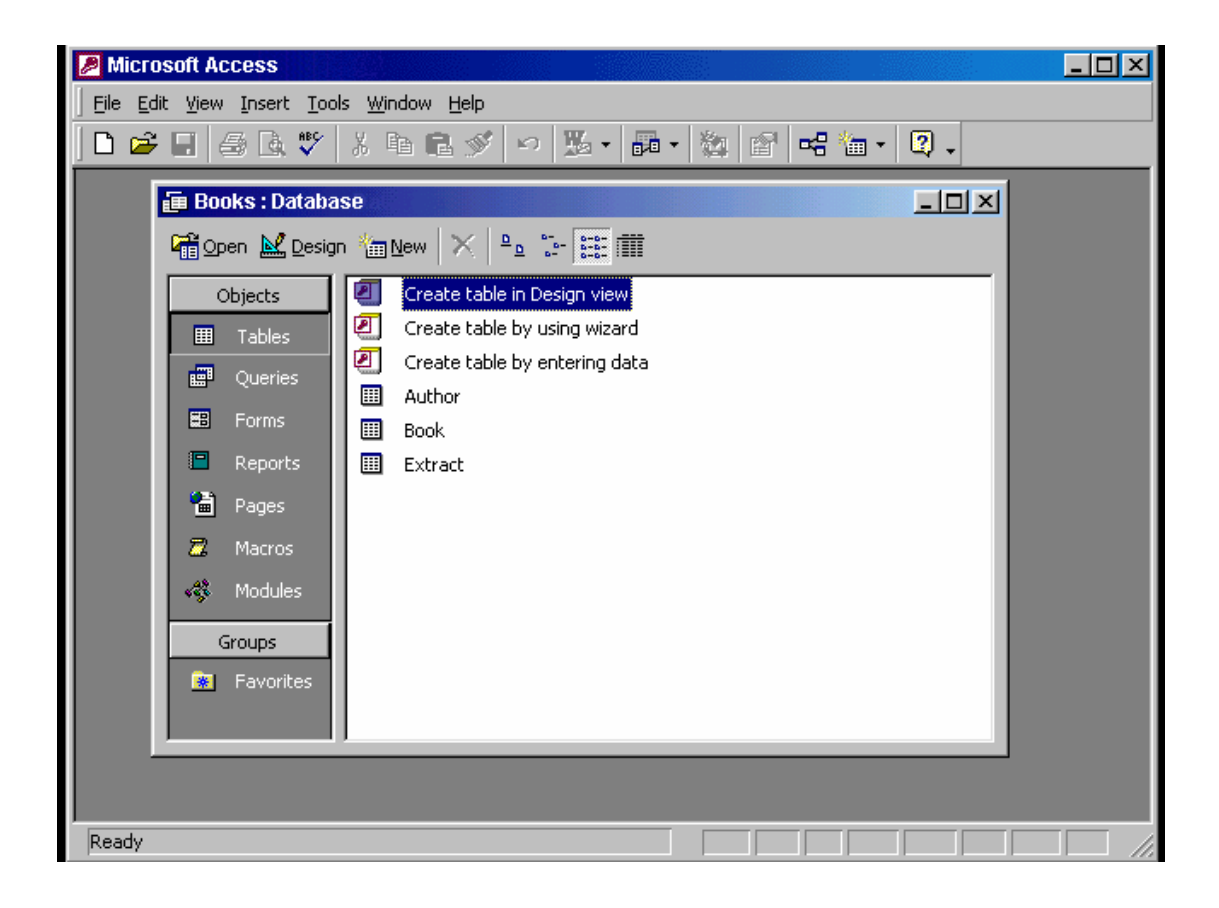

Each author has written a number of books. Set up a one-to-many relationship between the Book and Author tables.

Click on the Relationships tool in the database toolbar >
 In Author table click on the Author ID >> drag and drop it to the Author ID In Book table

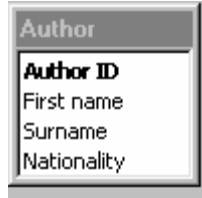

| Book           |
|----------------|
| Book ID        |
| Title          |
| ISBN           |
| Author ID      |
| Publisher      |
| Year published |

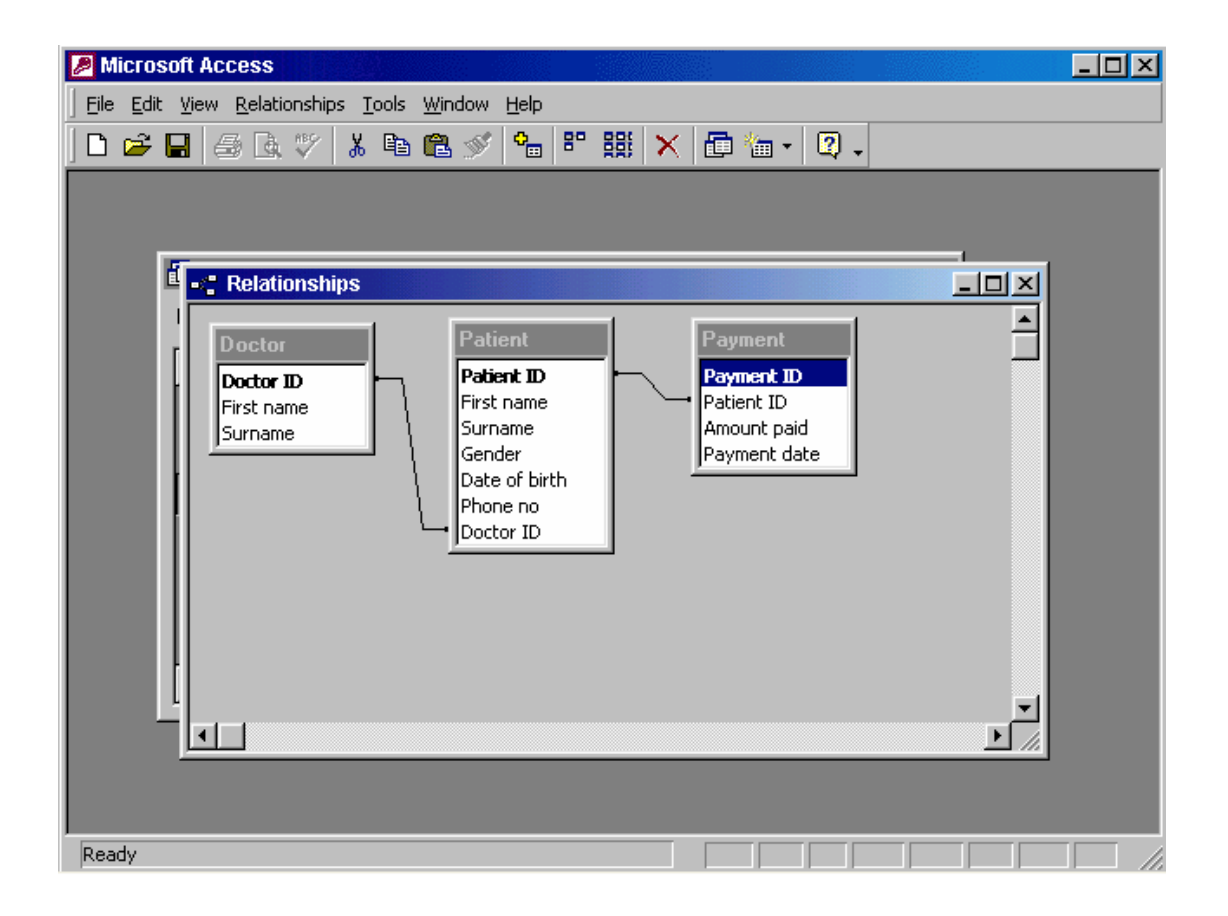

The **Payment** table contains billing details for each patient. Edit the relationship between the Payment and Patient tables to prevent a patient who has made a payment from being deleted.

Right click on the line between Patient table and Payment table  $\rightarrow$  select Edit Relationship .....  $\rightarrow$  check the Enforce Referential Integrity  $\rightarrow$  ok

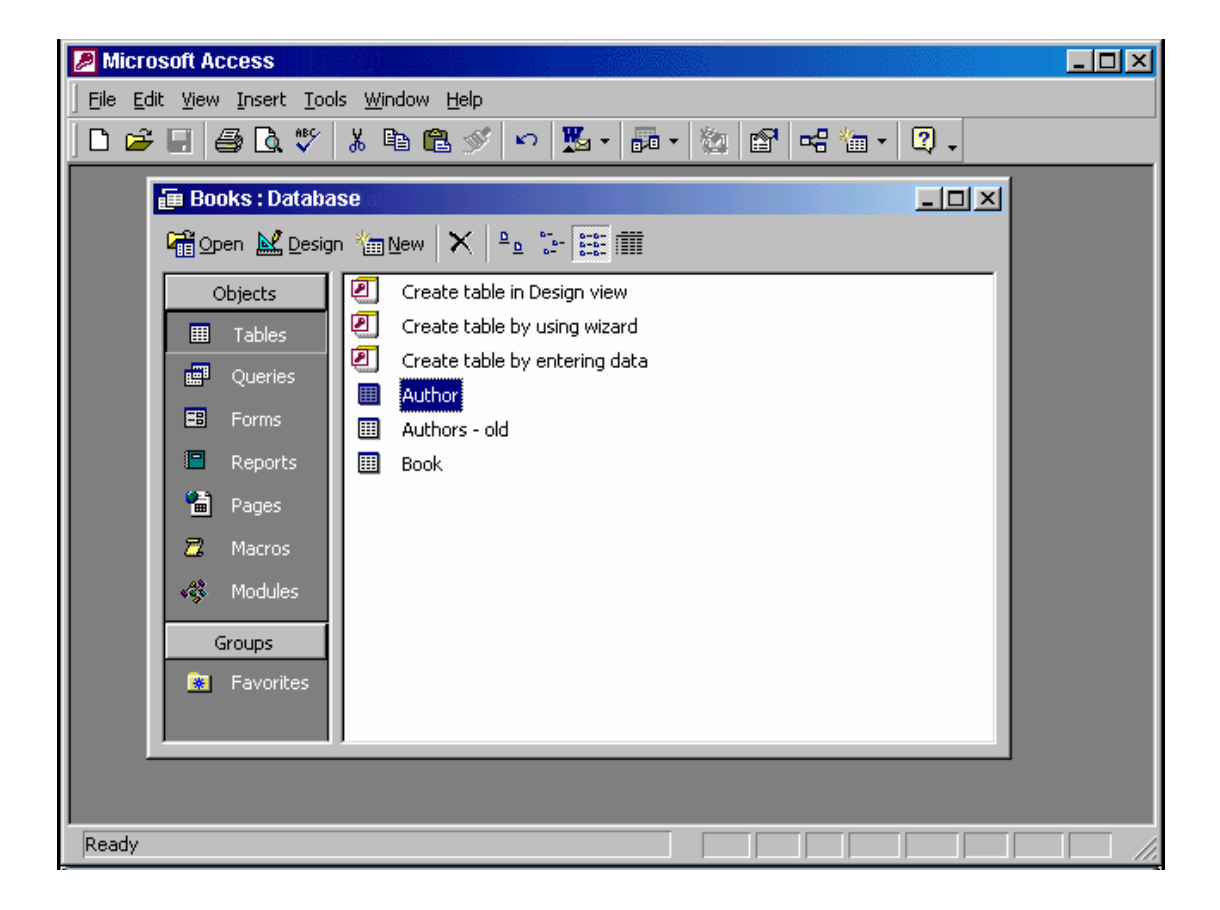

Access the option that would enable you to create a new form without the help of a Wizard.

### Select forms from the objects pane $\rightarrow$ double click on the create form in Design view

| Microsoft                                | Access                               |                                                           | - D × |
|------------------------------------------|--------------------------------------|-----------------------------------------------------------|-------|
| <u> </u>                                 | iew <u>I</u> nsert F <u>o</u> rmat ( | <u>R</u> ecords <u>T</u> ools <u>W</u> indow <u>H</u> elp |       |
| 🔛 - 🔛                                    | 🖨 🖪 🚏 🐰 🛙                            | È 🛍 🚿 🗠 🍓 ĝ↓ X↓ 🍞 🎦 🖓 ₩ 🕨 🗰 🍸                             |       |
|                                          | <ul> <li>MS Sans Serif</li> </ul>    | • 8 • B I U 📰 🗮 🖄 • 🗛 • 🏒 •                               |       |
|                                          | Book                                 |                                                           |       |
| A 19 19 19 19 19 19 19 19 19 19 19 19 19 | Title                                | What Do Spiders Do After Dark?                            |       |
|                                          | Author                               | Katie                                                     |       |
|                                          | Publisher                            | Natural History Press                                     |       |
|                                          | Year published                       | 1939                                                      |       |
|                                          | IJDIN                                | 1023-1433-0                                               |       |
|                                          |                                      |                                                           |       |
|                                          |                                      |                                                           |       |
|                                          |                                      |                                                           |       |
|                                          |                                      |                                                           |       |
|                                          |                                      | 5 b b b b 6 20                                            |       |
|                                          |                                      |                                                           |       |
| I OUT VIEW                               |                                      |                                                           |       |

The book in record 5 is no longer available.

Delete this record from the database.

Click on the Delete Record tool from the form view toolbar
Massage appear (yes)

| Microsoft Access                                                                                                    |                                               |                         |                                          | _ 🗆 ×                                                |
|----------------------------------------------------------------------------------------------------|-----------------------------------------------|-------------------------|------------------------------------------|------------------------------------------------------|
| Eile Edit View Insert Form                                                                                                    | nat <u>T</u> ools <u>W</u> indow <u>H</u> elp |                         |                                          |                                                      |
| □         -         □         □         □         □         □         □         □         □         □         □         □         □         □         □         □         □         □         □         □         □         □         □         □         □         □         □         □         □         □         □         □         □         □         □         □         □         □         □         □         □         □         □         □         □         □         □         □         □         □         □         □         □         □         □         □         □         □         □         □         □         □         □         □         □         □         □         □         □         □         □         □         □         □         □         □         □         □         □         □         □         □         □         □         □         □         □         □         □         □         □         □         □         □         □         □         □         □         □         □         □         □         □         □         □         □ | 💃 🗈 🛍 🚿 🔛 🔮<br>Serif 🛛 🖬 14 🗣                 | B Z U                   | · @ ♪ @ @ ·<br>≣ ≡ <u>@</u> · <u>A</u> · | <ul> <li>2 .</li> <li><u>⊿</u> .</li> <li></li></ul> |
| Patient : Form                                                                                                    |                                               |                         | 1                                        |                                                      |
| Eorm Header                                                                                                    | -3-1-4-1-5-1-6                                | . 1 . 7 . 1 . 8 . 1 . 9 |                                          |                                                      |
|                                                                                                    | Patient                                       |                         |                                          |                                                      |
| ✓ Detail                                                                                                    |                                               |                         |                                          |                                                      |
| First name                                                                                                    | First name                                    |                         |                                          |                                                      |
| Phone no                                                                                                    | Phone no                                      |                         |                                          |                                                      |
| Date of birth                                                                                                    | Date of birth                                 |                         |                                          |                                                      |
| - Gender                                                                                                    | Gender                                        |                         |                                          |                                                      |
| Form Footer                                                                                                    |                                               |                         |                                          | <br>▶                                                |
|                                                                                                    |                                               |                         |                                          |                                                      |
| Design View                                                                                                    |                                               |                         |                                          |                                                      |

Alter the header text to Patient details and press the Enter key when you have finished.

Click on the Patient box and type details  $\rightarrow$  press enter from the keyboard

|                |                                           |                                                              |             | summer and the second second second second second second second second second second second second second second |       |
|----------------|-------------------------------------------|--------------------------------------------------------------|-------------|----------------------------------------------------------------------------------------------------|-------|
| ICTOSO         | IT ACCESS                                 |                                                              |             |                                                                                                    | _ []] |
| <u>E</u> dit y | <u>V</u> iew <u>I</u> nsert F <u>o</u> rm | at <u>R</u> ecords <u>T</u> ools <u>W</u> indow <u>H</u> elp |             |                                                                                                    |       |
| - 日            | 🖨 🖪 🚏 🎖                                   | % 🗈 🛍 🚿 🗠 🛞 🛃 XI 🕅                                           | 🌶 🚡 🖓 🖊     | 🕨 🐹 📑 👘 •                                                                                                    | 2.    |
|                | 1 1                                       |                                                              |             |                                                                                                    |       |
| _              |                                           |                                                              |             |                                                                                                    |       |
|                | Book : Table                              |                                                              |             |                                                                                                    |       |
|                | Book ID                                   | Title                                                        | ISBN        | Author ID 🔺                                                                                                    |       |
|                | 1                                         | Quoting Shakespeare                                          | 7897-1234-5 | 11 Ar                                                                                                    |       |
|                | 2                                         | The Cat with No Tail                                         | 7747-1111-5 | 29 Ze                                                                                                    |       |
|                | 3                                         | Two Faced Joe                                                | 1234-9876-5 | 17 Gi                                                                                                    |       |
|                | 4                                         | Black Coffee                                                 | 4321-1698-0 | 16 Ca                                                                                                    |       |
|                | 5                                         | The Trolls Revenge                                           | 7897-5478-3 | 6 B                                                                                                    |       |
|                | 6                                         | Child Minding                                                | 6947-1739-2 | 10 Ar                                                                                                    |       |
|                | 7                                         | Just Another Story                                           | 7896-1342-5 | 14 Ra                                                                                                    |       |
|                | 8                                         | The Tale of the White Van                                    | 3758-9387-6 | 25 Ar                                                                                                    |       |
|                | 9                                         | More Adventures of the White Van                             | 2817-7984-2 | 25 Ar                                                                                                    |       |
|                | 10                                        | The White Van goes into Orbit                                | 8769-4837-7 | 25 Ar                                                                                                    |       |
|                | 11                                        | Number 4 in the Trilogy of the White                         | 3897-4876-8 | 25 At                                                                                                    |       |
|                | 12                                        | What Do Spiders Do After Dark?                               | 1829-7493-6 | 9 N 🔽                                                                                                    |       |
| Red            | cord: 🚺 🔳                                 | 1 • • • • • • • • • • • • • • • • • • •                      | •           |                                                                                                    |       |
|                |                                           |                                                              |             |                                                                                                    |       |
|                |                                           |                                                              |             |                                                                                                    |       |
|                |                                           |                                                              |             |                                                                                                    |       |
|                |                                           |                                                              |             |                                                                                                    |       |
| asheet V       | /iew                                      |                                                              |             |                                                                                                    |       |

Use the search tools provided by Access to find the book with the unique (ISBN) code 3546-1236-7.

 $\begin{array}{l} \mbox{Edit} \rightarrow \mbox{find} \rightarrow \mbox{type 3546-1236-7} \ \mbox{in the find what box} \rightarrow \mbox{click} \\ \mbox{find next button} \\ \hline \hline \mbox{Note:} \\ \hline \mbox{Ensure that in look in (ISBN)} \end{array}$ 

| licro                                                                                                 | soft Access            |             |                          |        |           |            |             |  |
|----------------------------------------------------------------------------------------------------|------------------------|-------------|--------------------------|--------|-----------|------------|-------------|--|
| le Edit <u>V</u> iew Insert F <u>o</u> rmat <u>R</u> ecords <u>T</u> ools <u>W</u> indow <u>H</u> elp |                        |             |                          |        |           |            |             |  |
| -                                                                                                    | 🔒 🖾 🖤                  | 🗼 🖻 🛱       | 🚿 🖍 🙆                    |        | 🏹 🍖 🔽     | 🚳 🕨 📉      | 🛅 🔚 📲 [ 🕐   |  |
|                                                                                                    |                        |             |                          |        |           |            |             |  |
| III Employee : Table                                                                                  |                        |             |                          |        |           |            |             |  |
|                                                                                                    | First Name             | Surname     | Birth Date               | Salary | Days Sick | Home Phone | e Address 🔺 |  |
|                                                                                                    | Barbara                | Norton      | 15-Jun-49                | 13,000 | 0         | 01-2830622 |             |  |
|                                                                                                    | Saul                   | Khan        | 25-Jan-78                | 14,000 | 2         | 01-4733789 |             |  |
|                                                                                                    | Anne                   | Mars        | 02-May-56                | 10,000 | 4         | 01-4546256 |             |  |
|                                                                                                    | Michael                | Sirius      | 14-Feb-63                | 25,000 | 0         | 01-8394692 |             |  |
|                                                                                                    | Jim                    | Bradley     | 09-Oct-49                | 22,000 | 3         | 01-6741517 |             |  |
|                                                                                                    | Robert                 | Fraser      | 06-Jan-82                | 10,500 | 6         | 01-8394725 |             |  |
|                                                                                                    | Harry                  | Sumara      | 23-Sep-71                | 27,000 | 1         | 01-4733160 |             |  |
|                                                                                                    | Margaret               | Brady       | 13-Jul-81                | 10,800 | 0         | 01-6741323 |             |  |
|                                                                                                    | Gwen                   | Mati        | 23-May-70                | 23,000 | 5         | 01-4546112 |             |  |
|                                                                                                    | Robert                 | Wilson      | 06-Sep-49                | 17,000 | 2         | 01-6741892 |             |  |
|                                                                                                    | Peter                  | Lamburn     | 20-Aug-43                | 15,000 | 1         | 01-2830564 |             |  |
|                                                                                                    | Terry                  | McKenna     | 01-Apr-53                | 22,000 | 3         | 01-4793444 |             |  |
|                                                                                                    | Paul                   | Auster      | 09-Jul-62                | 28,500 | 7         | 01-6741789 |             |  |
|                                                                                                    | Vivienne               | Green       | 18-Oct-54                | 25,000 | 0         | 01-6741663 |             |  |
|                                                                                                    | Hermione               | Granger     | 29-Mar-77                | 12,000 | 1         | 01-4546776 |             |  |
|                                                                                                    | Don                    | Rexton      | 05-Dec-67                | 22,000 | 3         | 01-2830362 |             |  |
| Re                                                                                                    | Achling<br>ecord: II I | Evana<br>18 | 31 Mor 67<br>▶ ▶ ★ of 18 | 24,500 | ۸<br>• [  | 01.4546248 |             |  |
| tashee                                                                                                | et View                |             |                          | _      |           |            |             |  |

Use Filter By Selection to filter the records of all employees whose First Name begins with S.

In the first name field select the S letter from the word Saul or other word  $\rightarrow$  click on the filter by selection tool from the Table datasheet toolbar.

| 🔎 Microsoft A                    | ccess                             |                          |                   |                |                |              |                  |         |      |     |      | <u>- 0 ×</u> |
|----------------------------------|-----------------------------------|--------------------------|-------------------|----------------|----------------|--------------|------------------|---------|------|-----|------|--------------|
| <u>  Eile E</u> dit <u>V</u> iew | Insert                            | Query <u>T</u> o         | ols <u>W</u> indo | w <u>H</u> elp |                |              |                  |         |      |     |      |              |
| ] 🖩 🖌  🖌                         | 5 B. (                            | 9 🕺 🖺                    | ) 🛍 🚿             | S              | <b>-</b>       | <b>!</b>   ° | Σ                | All     | •    | r î | 종 -  | 2.           |
|                                  | Query1 :                          | Select Qu                | егу               |                |                |              |                  |         |      |     | _    |              |
| E                                | Emp<br>*<br>First<br>Surr<br>Sala | Name<br>name<br>ry       |                   |                |                |              |                  |         |      |     |      |              |
| •                                |                                   |                          | -                 |                |                |              |                  |         |      |     |      | ▶            |
|                                  |                                   |                          |                   |                |                |              |                  |         |      |     |      |              |
|                                  | Field:<br>Table:                  | First Name<br>Employee F | lecords           | Surnan         | ie<br>ee Becor | de           | Salary<br>Employ | ee Reco | orde |     |      | -41          |
|                                  | Sort:                             | Ascending                |                   | Ascent         | ling           | 40           | Employ           | 0011000 | 5105 |     |      |              |
|                                  | Show:<br>Criteria:                | <u></u>                  | -                 |                | ✓              |              |                  | ✓       |      |     |      | _            |
|                                  | Of:                               |                          |                   |                |                |              |                  |         |      |     |      | - <b>-</b>   |
|                                  |                                   | •                        |                   |                |                |              |                  |         |      |     |      |              |
| _                                |                                   |                          |                   |                |                |              |                  |         |      |     | <br> |              |
|                                  |                                   |                          |                   |                |                |              |                  |         |      |     |      |              |
|                                  |                                   |                          |                   |                |                |              |                  |         |      |     |      |              |
|                                  |                                   |                          |                   |                |                |              |                  |         |      |     |      |              |
| Design View                      |                                   |                          |                   |                |                |              |                  |         |      |     |      |              |

Save the above query and give it the name Employee Salaries.

Click on save tool  $\rightarrow$  type the name Employee Salaries  $\rightarrow$  ok

| 🔎 Microsoft Ac            | cess                                       |                                                                         |              |               | _ 🗆 🗵                          |
|---------------------------|--------------------------------------------|-------------------------------------------------------------------------|--------------|---------------|--------------------------------|
| <u> </u>                  | Insert Query Tools                         | s <u>W</u> indow <u>H</u> elp                                           |              |               |                                |
| ] 🖩 🖌 🔒 🧧                 | ) 🖪 🖤 👗 🖻                                  | 🛍 🚿 🗠 🗇 •                                                               | · 🚦 ο Σ 🛛 ΑΙ | - I 🖆 🏠 🛅     | a• 2.                          |
| E Payme                   | nts : Select Query                         |                                                                         |              | I             |                                |
| Pa<br>First<br>Ge<br>Da   | tient ID<br>st name<br>nder<br>te of birth | Payment<br>*<br>Payment ID<br>Patient ID<br>Amount paid<br>Payment date |              |               |                                |
| Field:                    | Surname                                    | Amount paid                                                             | Payment date | Date of birth |                                |
| Table:                    | Patient                                    | Payment                                                                 | Payment      | Patient       | <b>-</b> _ <b>-</b> _ <b> </b> |
| Show:<br>Criteria:<br>or: |                                            |                                                                         |              |               |                                |
|                           | •                                          |                                                                         |              |               |                                |
| Ready                     |                                            |                                                                         |              |               |                                |

Find all payments made on or after 06/06/2002.

Press Enter when you are finished.

### In the payment date column $\rightarrow$ in the criteria box $\rightarrow$ type >= 06/06/2002 $\rightarrow press$ enter

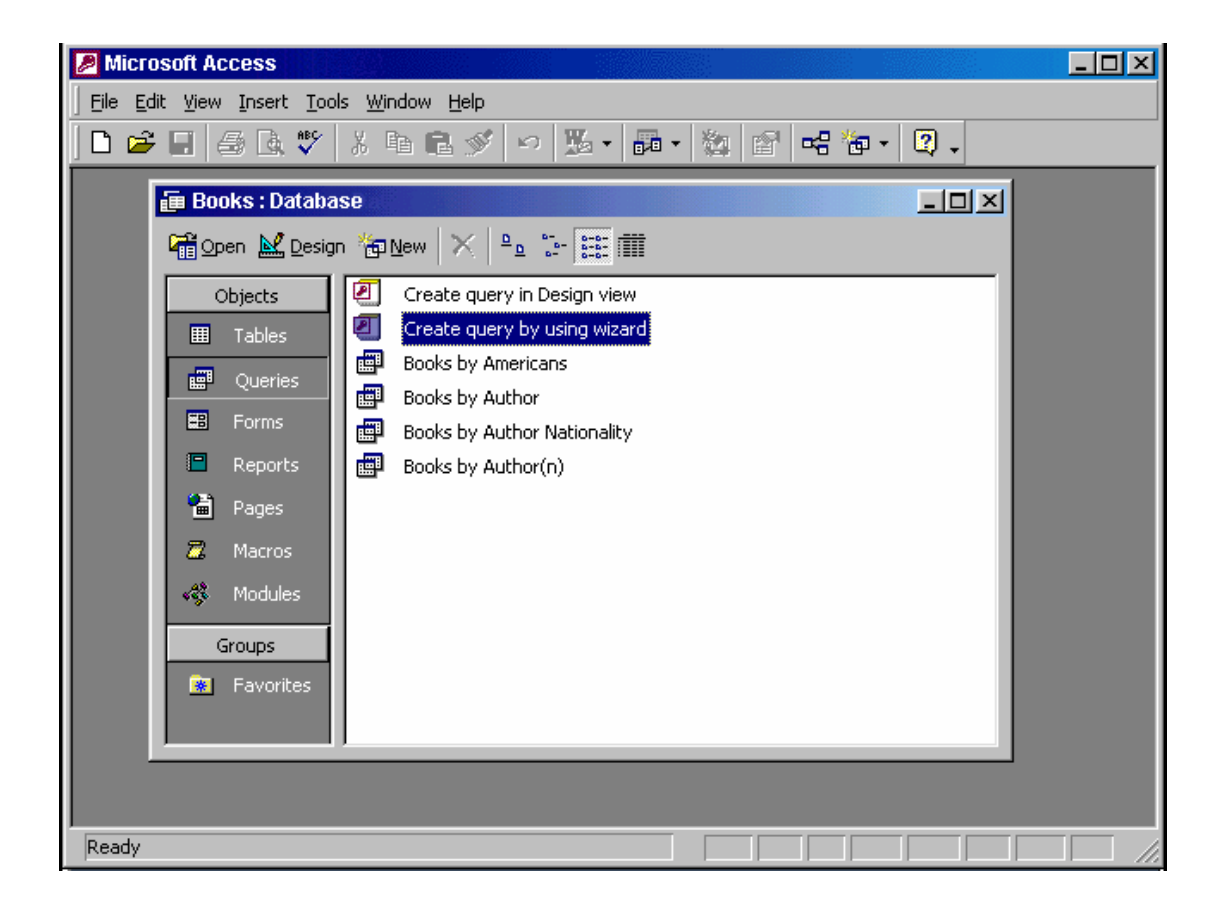

We no longer need the query, Books by Americans.

Delete this query now.

Right click on the Books by Americans  $\rightarrow$  select Delete  $\rightarrow$  yes Or Select the query > select delete from database toolbar.

| 🥖 Micr   | osoft Access                                           |                                |                     |                      |           | _ 🗆 🗵 |
|----------|--------------------------------------------------------|--------------------------------|---------------------|----------------------|-----------|-------|
| <u> </u> | dit <u>V</u> iew <u>I</u> nsert                        | <u>Query T</u> ools <u>W</u> i | ndow <u>H</u> elp   |                      |           |       |
| 📖 🗸      | 🔒 🏼 🗛                                                  | 🌮 👗 🛍 🛍 :                      | 🖉 🗠 📑 + 📘 '         | ο <sub>Ξ</sub> Σ All | - 🖻 🏠 🛅 🦢 | - 🛛 - |
|          | Query2 :                                               | select Query                   |                     |                      | F         |       |
|          | Field:<br>Table:<br>Sort:<br>Show:<br>Criteria:<br>or: | First Name<br>Employee         | Surname<br>Employee |                      |           |       |
| Ready    |                                                        |                                |                     |                      |           |       |

Add the appropriate field from the **Employee** table to the **3rd column** of the grid so that this query will be able to sort employee records according to their age.

Drag & drop Birth Date in the 3<sup>rd</sup> column from Employee Table then sort ascending.

#### Or

In the third column > select Employee table > in the field box drop down list & select the Birth Date > sort ascending.

| 🥖 Micro         | oso      | ft Access                                 |                                  |                               |                               | _ 🗆 🗵    |
|-----------------|----------|-------------------------------------------|----------------------------------|-------------------------------|-------------------------------|----------|
| <u>Eile E</u> o | lit j    | <u>V</u> iew <u>I</u> nsert F <u>o</u> rm | at <u>R</u> ecords <u>T</u> ools | ; <u>W</u> indow <u>H</u> elp |                               |          |
| • 🔛             |          | a 🖗 🖉 🕹                                   | <b>% 🖻 🛍</b> 🚿                   | ∽ 🤹 ≹↓ X↓                     | 🏹 🚡 🗸 🛤 🕨 🕷 🛅 •               | 2.       |
|                 |          |                                           |                                  |                               |                               |          |
| đ               |          | Books by Author                           | - Query                          |                               |                               | xI       |
| [               |          | First name                                | Surname                          | Nationality                   | Title                         | 2        |
| г               | ┢        | Pablo                                     | Ortega                           | Spanish                       | Sailing Rough Seas            | -        |
|                 | <u>⊢</u> | Pablo                                     | Ortega                           | Spanish                       | Bella Donna                   |          |
|                 |          | Nikolai                                   | Barinov                          | Russian                       | Reading Tolstoy               |          |
| i i             |          | Nikolai                                   | Barinov                          | Russian                       | Quoting Shakespearean Sonnets | -        |
|                 |          | Nikolai                                   | Barinov                          | Russian                       | The Russians and Poetry       |          |
|                 |          | lago                                      | Cabezon                          | Spanish                       | The White Horses of Seville   |          |
|                 |          | lago                                      | Cabezon                          | Spanish                       | History of The Alhambra       |          |
|                 |          | Yolanda                                   | Garcia                           | Spanish                       | Maracas and music             |          |
|                 |          | Anna                                      | Krukovskaya                      | Russian                       | Stories from the Caspian Sea  |          |
|                 | *        |                                           |                                  |                               |                               |          |
|                 |          |                                           |                                  |                               |                               |          |
| H I             |          |                                           |                                  |                               |                               |          |
| l i             |          |                                           |                                  |                               |                               |          |
|                 |          |                                           |                                  | 1.                            |                               |          |
|                 | J Re     | cord: 🚺 🔳                                 | 1 + +                            | € 10 <b>*</b>                 | <u>•</u>                      | <u>1</u> |
|                 |          |                                           |                                  |                               |                               |          |
|                 |          |                                           |                                  |                               |                               |          |
| Datashe         | et V     | /iew                                      |                                  |                               |                               |          |

Change this query so that it will just find books by Spanish authors, and then run the query.

- Click on the view tool from the Query datasheet toolbar (design view)

- Use back space button from keyboard to delete the word Russian & Or
- Press the button Run from the query design toolbar

| Na  | tionality  |           |
|-----|------------|-----------|
| Au  | thor       |           |
|     |            |           |
|     | <          |           |
| "Ru | issian" Or | "Spanish" |
|     |            | •         |

| Payments   | s : Select Query |                |              |              |
|------------|------------------|----------------|--------------|--------------|
| First n    | ame Surname      | Amount paid    | Payment date | Date of bi 🔺 |
| Aaron      | Gonzalez         | 45.00          | 01/14/2002   | 02/06/1      |
| Cathryn    | Miller           | 45.00          | 01/14/2002   | 02/01/1      |
| Martin     | Gorma            | 120.00         | 01/21/2002   | 04/03/1      |
| Alain      | Prouse           | 45.00          | 01/21/2002   | 01/23/1      |
| Didier     | Poirrot          | 10.00          | 01/22/2002   | 04/22/1      |
| Klaus      | Merton           | 75.00          | 05/31/2002   | 10/23/1      |
| Caroline   | Zeebacher        | 35.00          | 06/04/2002   | 05/14/1      |
| Claudia    | O'Neill          | 86.00          | 06/15/2002   | 01/13/1      |
| Wolf       | Chang            | 150.00         | 09/11/2002   | 06/13/1      |
| Silva      | Bandero          | 111.00         | 09/12/2002   | 01/01/1      |
| ▶ Michael  | Seeland          | 45.00          | 12/20/2002   | 07/30/1      |
| Michael    | Seeland          | 45.00          | 01/02/2003   | 07/30/1 🚽    |
| Record: 14 |                  | <br> ▶*  of 14 | •            |              |

Sort this query so that the most recent payments display at the top of the datasheet.

Put the insertion point in the Payment date field. Click on the sort descending tool from the Table datasheet toolbar

| Microsoft Access                                                                              | . 🗆 🗵 |
|-----------------------------------------------------------------------------------------------|-------|
| j Eile Edit <u>V</u> iew Insert Iools <u>W</u> indow <u>H</u> elp                             |       |
|                                                                                               |       |
| Report Wizard                                                                                 |       |
| Which fields do you want on your report?<br>You can choose from more than one table or query. |       |
| Tables/Queries                                                                                |       |
| Table: Author                                                                                 |       |
|                                                                                               |       |
|                                                                                               |       |
| Author ID       First name       Surname       Nationality                                    |       |
| Cancel < <u>B</u> ack <u>N</u> ext > <u>Finish</u>                                            |       |
| Report Wizard                                                                                 |       |

A Wizard is being used to create a new report. Base this report on the Extract table, and add all the fields from the table to the report's design. Click the Next button to submit your answer.

| Microsoft Access                                                                                           |             |
|----------------------------------------------------------------------------------------------------|-------------|
| j <u>F</u> ile <u>E</u> dit <u>V</u> iew Insert <u>I</u> ools <u>W</u> indow <u>H</u> elp                  |             |
|                                                                                                    |             |
| Report Wizard                                                                                              |             |
| Do you want to add any grouping<br>levels?<br>First Name<br>Surname<br>Nationality<br>Priority<br>Priority |             |
| Grouping Options Cancel < Back Next > Einish                                                               |             |
| Report Wizard                                                                                              | <u>ار ا</u> |

Group the books in this report by authors' surname with books' titles displayed in alphabetical order.

Click Finish when you have made the required changes.

#### Select Surname > > click next From the first drop down list Select Title > Finish

| Microsoft Access                                                                       | × |
|----------------------------------------------------------------------------------------|---|
| <u> </u>                                                                               |   |
|                                                                                        |   |
| Report Wizard                                                                          |   |
| What sort order and summary information do you want for detail records?                |   |
| You can sort records by up to four fields, in either<br>ascending or descending order. |   |
|                                                                                        |   |
|                                                                                        |   |
|                                                                                        |   |
| Cancel < <u>B</u> ack <u>N</u> ext > <u>F</u> inish                                    |   |
| Ready                                                                                  |   |

We are compiling tourism statistics.

We need this report to sort results in month order and tell us the minimum number of bed nights sold.

Please carry out the necessary steps so that the report will produce these details.

Choose summary options From the first drop down list select month  $\rightarrow$  click on summary options... button  $\rightarrow$ check the check box in the min column and bed nights row  $\rightarrow$  ok Field

| What summary values would you like calculated? |     |     |     |     |  |  |  |  |
|------------------------------------------------|-----|-----|-----|-----|--|--|--|--|
| Field                                          | Sum | Avg | Min | Max |  |  |  |  |
| Month                                          |     |     |     |     |  |  |  |  |
| Bed nights                                     |     |     |     |     |  |  |  |  |
|                                                |     |     |     |     |  |  |  |  |

| Microsoft Access - [Books by Author]                                     |             |            |                              |
|--------------------------------------------------------------------------|-------------|------------|------------------------------|
| <u>File E</u> dit <u>V</u> iew <u>T</u> ools <u>W</u> indow <u>H</u> elp |             |            | _ <u>- 8 ×</u>               |
| 🖳 🛃 🔎 🔲 🛄 75 % 🕞                                                         | Close 🗶 🔹 💼 | °∎ • 📿 •   |                              |
|                                                                          |             |            | <b>_</b>                     |
|                                                                          |             | _          |                              |
| Nationality                                                              | First name  | Surname    | Title                        |
| American                                                                 |             |            |                              |
|                                                                          | Debbie      | Silvermann |                              |
|                                                                          |             |            | Child Minding                |
|                                                                          | Katie       | Larsen     |                              |
|                                                                          |             |            | What Do Spiders Do After E   |
| British                                                                  |             |            |                              |
|                                                                          | Annie       | Hunbes     |                              |
|                                                                          | Annie       | ridgites   | More Adventures of the W/bi  |
|                                                                          |             |            | Number 4 in the Trilery of t |
|                                                                          |             |            | The Tele of the White Ven    |
|                                                                          |             |            | The Tale of the white Van    |
|                                                                          |             | <b>_</b> . | The white van goes into Or   |
|                                                                          | Joseph      | Snyder     | _                            |
|                                                                          |             |            | Two Earen Ine                |
| Ready                                                                    |             |            |                              |

Change the orientation of the print output so that pages will be printed wider than they are tall.

### File $\rightarrow$ page setup $\rightarrow$ select the page tab $\rightarrow$ select the landscape

| dit Vi | access<br>ew Insert Format Records Tools Window Help |
|--------|------------------------------------------------------|
|        |                                                      |
|        | - MS Sans Serif - 8 - B I U 📰 🗮 💆 - 🛆 - 🗹 - 🕫        |
| _      |                                                      |
| 8      | Payment Received                                     |
|        | First name Aaron                                     |
|        | Surname Gonzalez                                     |
|        | Date of birth 2/06/1960                              |
|        | Amount paid 45.00 Payment date 1/14/2002             |
|        |                                                      |
|        |                                                      |
|        |                                                      |
| Re     | ecord: II - II - II - II - II                        |
|        |                                                      |
|        |                                                      |

Print pages 4 to 6 in this form, using the current print settings.

Note: This is a simulation and the form will not really be printed.

File > print > select pages > type 4 in the first box > type 6 in the second box > ok

| ICDL<br>Access Exams (v4)            |                   |            |             |                                          |  |  |  |  |
|--------------------------------------|-------------------|------------|-------------|------------------------------------------|--|--|--|--|
| Microsoft Access - [Books by Author] |                   |            |             |                                          |  |  |  |  |
| Eile Edit View Tools Window Help     |                   |            |             |                                          |  |  |  |  |
| 🛛 🗠 - 😂 🔎 🕻                          | 🗉 🔃 🔡 75% 🔹 Close | 🗶 - 💼 🎦    | I + 🛛 -     |                                          |  |  |  |  |
|                                      |                   |            |             | <b></b>                                  |  |  |  |  |
|                                      | Books by Auth     | or         |             |                                          |  |  |  |  |
|                                      | Nationality       | First name | Surname     | Title                                    |  |  |  |  |
|                                      | American          |            |             |                                          |  |  |  |  |
|                                      |                   | Debbie     | Silvermann  |                                          |  |  |  |  |
|                                      |                   |            |             | Child Minding                            |  |  |  |  |
|                                      |                   | Katie      | Larsen      | What Do Spiders Do After Dark?           |  |  |  |  |
|                                      | British           | Annie      | Hughes      |                                          |  |  |  |  |
|                                      |                   |            |             | More Adventures of the White Van         |  |  |  |  |
|                                      |                   |            |             | Number 4 in the Trilogy of the White Var |  |  |  |  |
|                                      |                   |            |             | The White Van goes into Orbit            |  |  |  |  |
|                                      |                   | Joseph     | Snyder      |                                          |  |  |  |  |
|                                      | Canadian          |            |             | Two Faced Joe                            |  |  |  |  |
|                                      |                   | Anaus      | Mac Dougall |                                          |  |  |  |  |
| Ready                                |                   |            |             |                                          |  |  |  |  |

Modify the printer settings to print 2 copies of this report.

File  $\rightarrow$  print  $\rightarrow$  in number of copies use the arrows to select 2  $\rightarrow$  ok

### How many fields would be necessary to store this record and enable maximum flexibility for data retrieval?

Mr Alan Baker, 21 Liverpool Road, Manchester M54WT.

۶

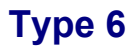

## Which of these fields would be best suited to use as the Primary Key for this table?

| ▦              | III Personnel : Table |                |  |  |  |  |  |
|----------------|-----------------------|----------------|--|--|--|--|--|
|                | Field Name            | Data Type 🔺    |  |  |  |  |  |
|                | Annual Review         | Date/Time      |  |  |  |  |  |
|                | Surname               | Text           |  |  |  |  |  |
|                | Pension Scheme        | Yes/No         |  |  |  |  |  |
|                | Employee ID           | AutoNumber 🗾 💌 |  |  |  |  |  |
| _              | Field Properties      |                |  |  |  |  |  |
| General Lookup |                       |                |  |  |  |  |  |

Select the gray area before the employee ID

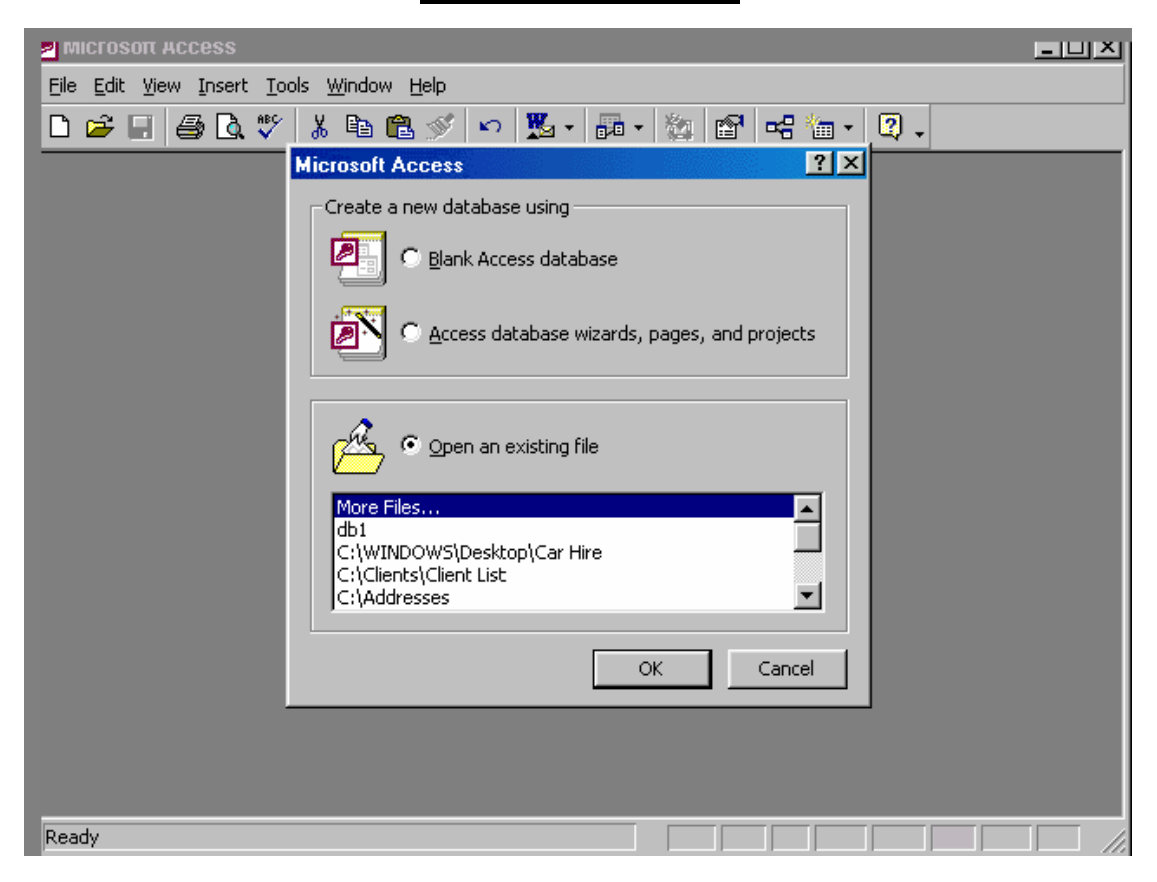

Create a database using the option that will enable you to build your database using pre-set options.

Select Access database wizards, pages, and projects  $\rightarrow$  ok

|                | ros          | OT ACCESS                      |                                     |                             |       |          |       |       |    |
|----------------|--------------|--------------------------------|-------------------------------------|-----------------------------|-------|----------|-------|-------|----|
| <u>F</u> ile į | <u>E</u> dit | <u>V</u> iew <u>I</u> nsert Fg | ormat <u>R</u> ecords <u>T</u> ools | <u>W</u> indow <u>H</u> elp |       |          |       |       |    |
| <u>×</u>       |              | 1 🎒 🖪 🖤                        | 👗 🖻 🛍 🚿 🕨                           | n 🛞 🛃                       | Z   🏹 | · 🚡 🔽 🛛  | M 🕨 🕅 | 📑 👘 🕶 | 2. |
|                |              |                                |                                     | 1 1                         |       |          |       |       |    |
| - 6            |              | Orders : Table                 |                                     |                             |       |          |       |       |    |
|                |              | Company ID                     | Company Name                        | Post Office                 | Code  | Location |       |       |    |
|                |              | 3                              | Brinks China                        | Sth Earl St                 | 13    | 23       |       |       |    |
|                |              | 6                              | Babel                               | North Wall                  | 2     | 1        |       |       |    |
|                |              | 4                              | Amber Lighting                      | Gray Park                   | 21    | 14       |       |       |    |
|                |              | 11                             | Crinleys                            | Thomas St                   | 21    | 5        |       |       |    |
|                |              | 12                             | Trident Pillows                     | Gray Park                   | 21    | 14       |       |       |    |
|                |              | 5                              | Sayalot                             | Chatam St                   | 4     | 21       |       |       |    |
|                |              | 2                              | SlumberWell                         | Meeting Sqr                 | 5     | 2        |       |       |    |
|                |              | 7                              | Oyster Pond                         | Meeting Sqr                 | 5     | 2        |       |       |    |
|                |              | 8                              | Giant Arm                           | Meeting Sqr                 | 5     | 2        |       |       |    |
|                |              | 9                              | Harry Sumara                        | Sth Earl St                 | 9     | 23       |       |       |    |
|                | 4            | (AutoNumber)                   |                                     |                             |       |          |       |       |    |
|                |              |                                |                                     |                             |       |          |       |       |    |
|                |              |                                |                                     |                             |       |          |       |       |    |
|                |              |                                |                                     |                             |       |          |       | ľ     |    |
|                | Re           | cord: 🚺 🔳                      | 13 🕨 🕨 🕅                            | of 13                       |       |          |       |       |    |
|                |              |                                |                                     |                             |       |          |       |       |    |
|                |              |                                |                                     |                             |       |          |       |       |    |
| Datas          | neet         | View                           |                                     |                             |       |          |       |       |    |

Switch to Design view.

Click on view tool in the table datasheet toolbar
| ICDL<br>Access Exams (v4)                                                                                                    |  |
|----------------------------------------------------------------------------------------------------|--|
| MICrosoft Access          File Edit View Insert Tools Window Help         C       C       V       X       C       V       X       C       X       X <t< td=""><td></td></t<> |  |
| Objects   Image: Tables   Image: Tables   I                  |  |
| Ready                                                                                                    |  |

Create a new table in Design view.

Double click on the create table in Design view

| dit | ⊻iew   | <u>I</u> nsert F <u>o</u> i | rmat <u>R</u> ecords <u>T</u> o | ools <u>W</u> indow <u>H</u> elp | )      |                 |         |
|-----|--------|-----------------------------|---------------------------------|----------------------------------|--------|-----------------|---------|
|     | 8      | ) 🖪 💱                       | 🖹 🛍 🖉                           | 🖌 🗠 🛃                            | 👬 🏹 🌆  | ) 🝸 👫 🕨 📈       | 💼 🐀 🗸 ( |
| -   |        |                             |                                 |                                  |        |                 |         |
| ▦   | Patie  | ent : Table                 |                                 |                                  |        |                 |         |
|     | F      | Patient ID                  | First name                      | Surname                          | Gender | Date of birth 🔺 |         |
|     | Ŧ      | 16                          | Frederico                       | Anania                           | Male   | 03/19/1964      |         |
|     | +      | 17                          | Bruce                           | Potterton                        | Male   | 07/23/1965      |         |
|     | +      | 18                          | Eugenie                         | Plunkett                         | Female | 09/14/1966      |         |
|     | +      | 19                          | Rachel                          | Dreschler                        | Female | 04/07/1974      |         |
|     | +      | 20                          | Juan                            | Eder                             | Male   | 11/02/1974      |         |
|     | ÷      | 21                          | Silva                           | Bandero                          | Male   | 01/01/1980      |         |
|     | Ť      | 22                          | Romo                            | Haziz                            | Male   | 06/01/1981      |         |
|     | +      | 23                          | Wolf                            | Chang                            | Male   | 06/13/1987      |         |
|     | +      | 24                          | Enzo                            | Morricone                        | Male   | 09/06/1989      |         |
| ►   | +      | 25                          | Andrew                          | Bernstein                        | Male   | 06/03/1981      |         |
|     | +      | 26                          | Roger                           | Zen                              | Male   | 11/13/1937      |         |
|     | +      | 27                          | Daniele                         | Simpson                          | Female | 08/30/1982      |         |
|     | +      | 28                          | Lee Siew                        | Sim                              | Female | 05/12/1968      |         |
|     | +      | 29                          | Georgia                         | Langan                           | Female | 01/10/1973 💌    |         |
| Re  | ecord: |                             | 25 🕨                            | • <b>I ▶</b> * of 60             |        |                 |         |

Navigate directly to the first record in this table.

### Click on the button

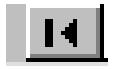

| 2 M  | ICTOSOTT ACCESS                            |                                             |                                |                    |              |
|------|--------------------------------------------|---------------------------------------------|--------------------------------|--------------------|--------------|
| Eile | <u>E</u> dit <u>V</u> iew <u>I</u> nsert f | F <u>o</u> rmat <u>R</u> ecords <u>T</u> oo | ls <u>W</u> indow <u>H</u> elp |                    |              |
| M.   | - 日 🖨 🖪 🖤                                  | ″ 👗 🖻 🛍 🚿                                   |                                | / 酒 🖓 🕅 🕨 K        | 📑 🔚 - 🛛 🗸    |
|      |                                            |                                             |                                |                    |              |
| E    | III Customer : Table                       | e                                           |                                |                    |              |
| Q    | Customer ID                                | Company Name                                | Billing Address                | Contact First Name | Contact Last |
|      | 3                                          | Amher Lighting                              | Grav Park                      | Joe                | Keilv        |
| Ы    | 2                                          | Babel                                       | 10a North Wall                 | Thomas             | Reiner       |
| ш    |                                            | Brinks China                                | 7 Earl St                      | Joan               | Summers      |
|      | ▶ 15                                       | Coffee Galore                               | Camberwell Lane                | Tom                | Schofield    |
|      | 4                                          | Crinleys                                    | 28 Thomas St                   | Kumar              | Gupta        |
|      | 9                                          | Giant Arm                                   | 31 White's Strand              | Francesca          | Chaney       |
| ш    | 10                                         | Harry Sumara                                | 31 Smiths Terrace              | Lisa               | Walkins      |
|      | 8                                          | Oyster Pond                                 | 47 Oriel Road                  | Anna Maria         | Simmons      |
| ш    | 14                                         | Petunia Florists                            | 14 Blackthorn Park             | Petunia            | Clarke       |
| ш    | 11                                         | Rest A While                                | Cookes Corner                  | James              | Ryan         |
| ш    | 6                                          | Sayalot                                     | Chatam St                      | Omar               | Sahif        |
| ы    | 7                                          | SlumberWell                                 | Meeting Sqr                    | Pierre             | Vincente     |
|      | 12                                         | Storeys Best                                | 8b Sheffield Way               | Joseph             | Storey       |
|      | 13                                         | The Vineyard                                | 11 The Retail Centre           | John               | Curry        |
|      | 5                                          | Trident Pillows                             | Knowles Alley                  | Larry              | Hinckley 🗾   |
|      | Record: 🚺 🔳                                | 4 🕨 🕨 🕨                                     | of 15                          |                    | <u> </u>     |
|      |                                            |                                             |                                |                    |              |
|      |                                            |                                             |                                |                    |              |
| Data | asheet View                                |                                             |                                |                    |              |

A business, Coffee Galore, has moved premises.

Please delete the selected field value, Camberwell Lane, from its record.

### Press delete from the keyboard

| 日 🏼 🖧 🖤 👗 🛙        | à 🛍 🚿 🗠 🕴       | ୬ 글• 글• 🗃 🏠 💼 🛅 • 🖳 •          |
|--------------------|-----------------|--------------------------------|
|                    |                 |                                |
| III Table1 : Table |                 |                                |
| Field Name         | Data Type       | Description                    |
| Patient ID         | AutoNumber      |                                |
| Surname            | Text            |                                |
| First name         | Text            |                                |
| Gender             | Text            |                                |
| Date of Birth      | Date/Time       |                                |
|                    |                 |                                |
| 1 13               |                 |                                |
|                    | Field Propertie | es                             |
|                    |                 |                                |
| General   Lookup   |                 |                                |
|                    |                 |                                |
|                    |                 | A Guldanara                    |
|                    |                 | A rield name                   |
|                    |                 | 64 characters                  |
|                    |                 | long, including                |
|                    |                 | spaces Dress                   |
|                    |                 |                                |
|                    |                 | F1 for help on                 |
|                    |                 | F1 for help on<br>field names. |

Make the most appropriate field the primary key for this table.

Click on the gray area before the Patient ID  $\rightarrow$  click on the primary key in the table design toolbar

| -<br><u>×</u> - |               | <br>[]] 🖞 🐰 🖻 |                      |          |        |               |           |
|-----------------|---------------|---------------|----------------------|----------|--------|---------------|-----------|
| F               |               |               | י 🛍 🚿 📭 י            |          | ÿ 🚡 🖓  | M 🕨 🕅         | 🗎 🔚 🔹 📿 🗸 |
|                 | latient · Tah | le            |                      |          |        |               |           |
|                 | Patient ID    | First name    | Surname              | Phone no | Gender | Date of birth | Doctor ID |
|                 | 1             | Alain         | Prouse               | 853-4665 | Male   | 01/23/1950    | 2         |
|                 | 2             | Caroline      | Zeebacher            | 876-3452 | Female | 05/14/1956    | 1         |
|                 | 3             | Aaron         | Gonzalez             | 386-4339 | Male   | 02/06/1960    | 1         |
|                 | 4             | Graham        | Cutter               | 875-5246 | Male   | 05/14/1960    | 3         |
|                 | 5             | Pablo         | Perrez               | 876-4263 | Male   | 12/03/1970    | 2         |
|                 | 6             | Martin        | Gorma                | 269-5423 | Male   | 04/03/1973    | 1         |
|                 | 7             | Cathryn       | Miller               | 765-5246 | Female | 02/01/1977    | 3         |
|                 | 8             | Didier        | Poirrot              | 876-4235 | Male   | 04/22/1980    | 2         |
|                 | 9             | Silva         | Gomez                | 765-4325 | Male   | 06/18/1980    | 3         |
|                 | 10            | Stefano       | Morton               | 878-5217 | Male   | 03/14/1981    | 4         |
|                 | 11            | Klaus         | Merton               | 876-4253 | Male   | 10/23/1983    | 4         |
|                 | 12            | Elena         | Andreas              | 987-5247 | Female | 04/03/1984    | 1         |
|                 | 13            | Carlos        | Edelbacher           | 542-7463 | Male   | 07/26/1973    | 3         |
|                 | 14            | Michael       | Seeland              | 987-5118 | Male   | 07/30/1981    | 1         |
|                 | 15            | Claudia       | O'Neill              | 876-6258 | Female | 01/13/1943    | 4         |
|                 | 16            | Frederico     | Anania               |          | Male   | 03/19/1964    | 1 🖵       |
| Rec             | ord: 🚺 🔳      | 1             | ▶ <b>▶</b> ♦ ♦ ♦ ♦ ♦ |          |        |               |           |
|                 |               |               |                      |          |        |               |           |
| a h a           | haak Ulaw     |               |                      |          |        |               |           |

Using click-and-drag, move the selected column to between the Date of birth and Doctor ID fields.

# Click on the header of the field and drag it to between the date of birth and doctor id

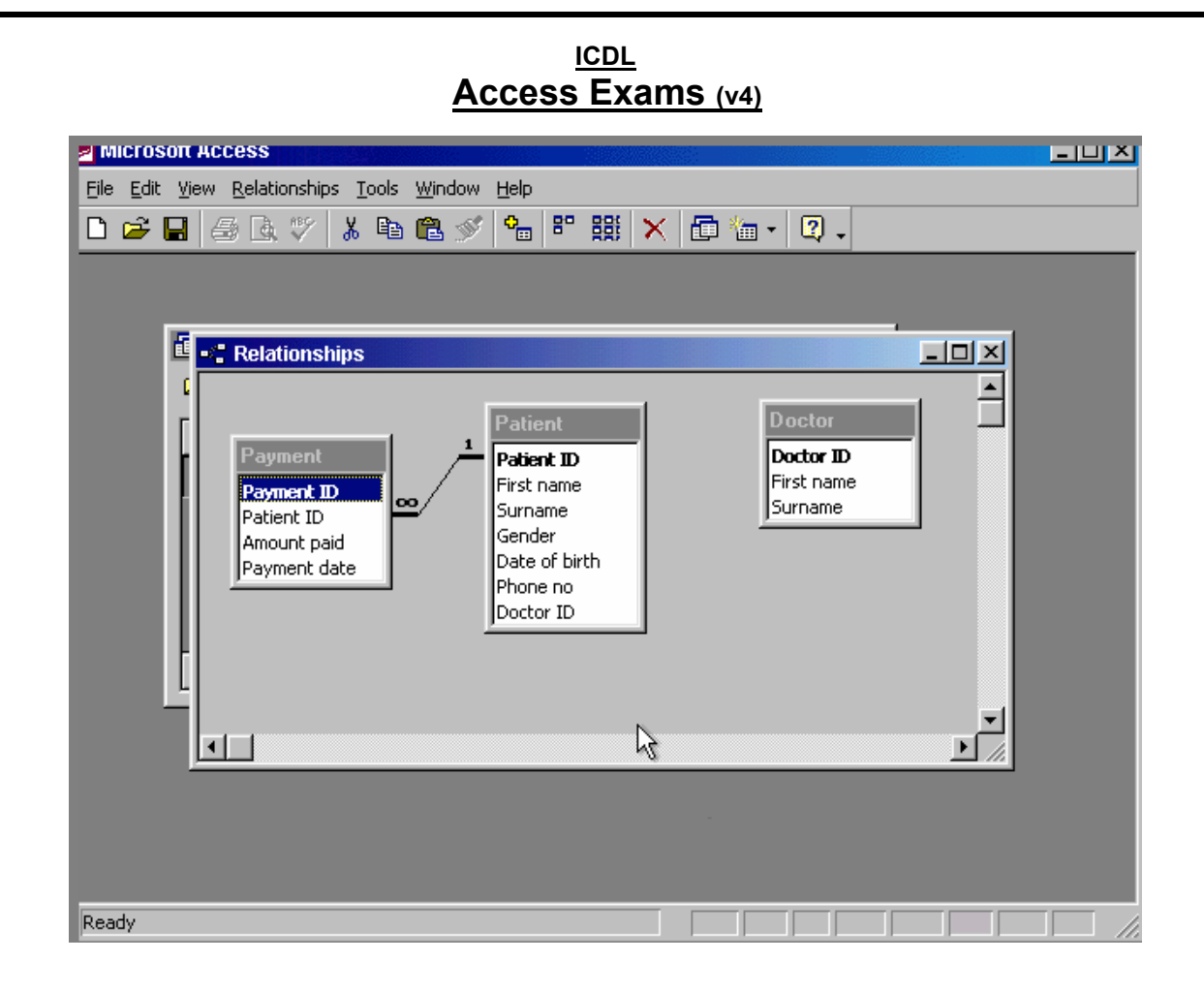

Delete the one-to-many relationship between the Patient and Payment tables.

### Right click on the line $\rightarrow$ select delete $\rightarrow$ yes

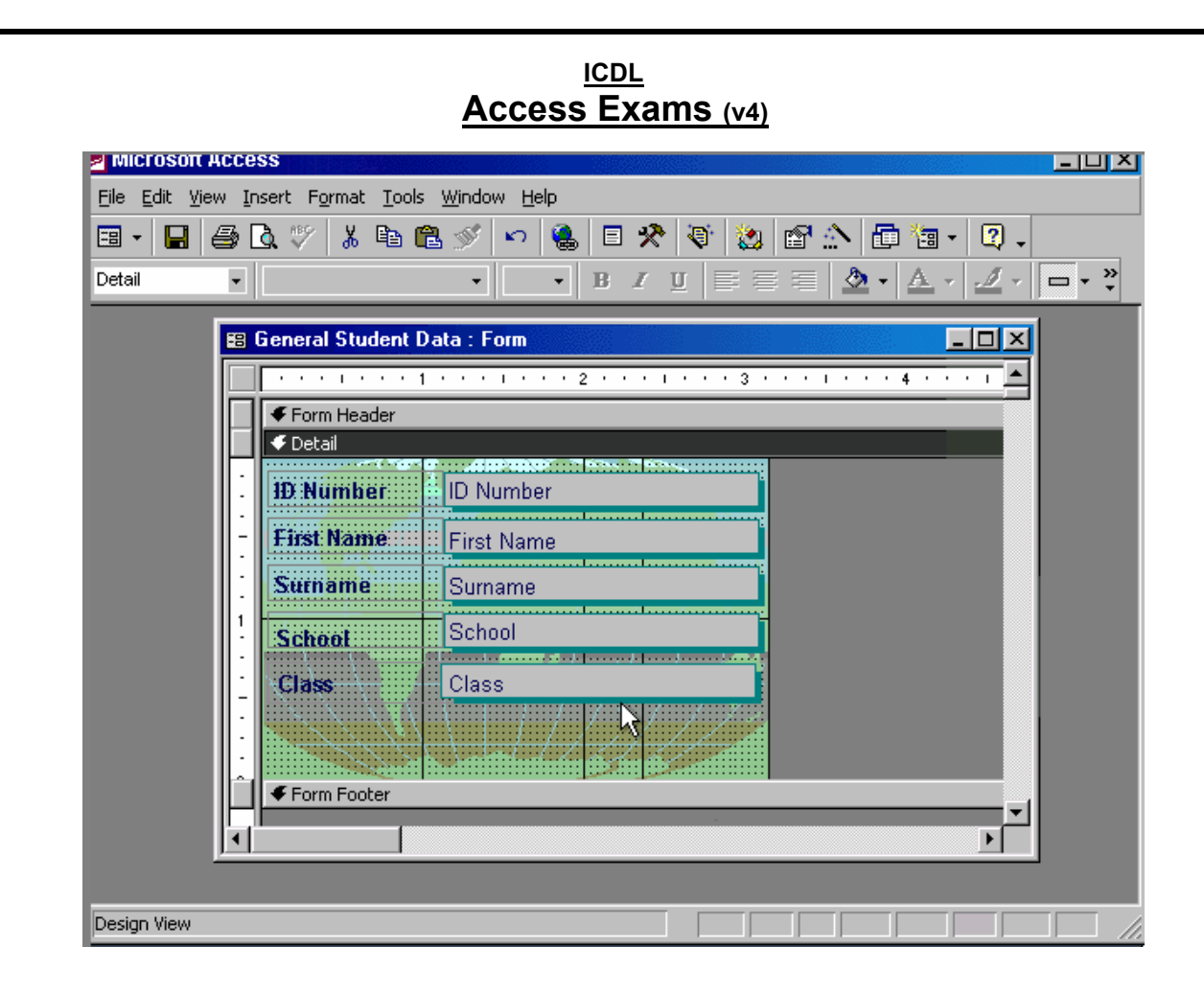

Delete the text box Class from this form.

Save the changes without closing the form.

# Select the gray box that has the word class $\to$ press delete from the keyboard $\to$ and then click save

| File Edit View Insert Format Records | ; Tools Window Help                                                                |
|--------------------------------------|------------------------------------------------------------------------------------|
|                                      |                                                                                    |
| MS Sans Serif                        | • 8 • B <i>I</i> <u>U</u> ≣≣≣ <u>2</u> • <u>4</u> • <u>4</u> • <u>•</u> • <u>*</u> |
| E Patient                            |                                                                                    |
|                                      | Patient                                                                            |
| First name<br>Surname                | Aaron<br>Gonzalez                                                                  |
| Phone no                             | 386-4339                                                                           |
| Date of Birth<br>Gender              | 02/06/1960                                                                         |
| Record: 14 4                         | 3 ▶ ▶ ▶ ● ● ● ● ● ● ● ● ● ● ● ● ● ● ● ●                                            |
|                                      |                                                                                    |
| Form View                            |                                                                                    |

Navigate to the next record in this form.

Click on the button

| <u>ICDL</u><br>Access Exams (v4)                                                                                                    |    |
|----------------------------------------------------------------------------------------------------|----|
| MICROSOΠ ACCESS                                                                                                    | Ш× |
| File Edit View Insert Query Tools Window Help<br>sql - $\square$ $\square$ $\square$ $\square$ $\square$ $\square$ $\square$ $\square$ $\square$ $\square$                                                                                                    | ). |
| Image: Contract of the image: Contract of the image: Cont |    |
| Ready                                                                                                    |    |

Make the Stock and Customer tables the record source for this Query. Close the Show Table dialog box to complete the exercise.

Click add  $\rightarrow$  select stock  $\rightarrow$  click add  $\rightarrow$  click close

|                          | ICDL<br>Access Exams (v4)                                     |                       |               |                  |        |  |    |  |  |
|--------------------------|---------------------------------------------------------------|-----------------------|---------------|------------------|--------|--|----|--|--|
| 2 MICLOSO                | Z MICROSOTT ACCESS                                            |                       |               |                  |        |  |    |  |  |
| <u>File</u> <u>E</u> dit | <u>File Edit View Insert Format Records Tools Window Help</u> |                       |               |                  |        |  |    |  |  |
| 📈 - 日                    | 👱 - 日 🖨 🗟 🖤 👗 🖻 🛍 🚿 🕫 🚷 🛃 🏹 🏹 🏹 🏹 🚧 🕨 🗰 🐜 - 🛛 -               |                       |               |                  |        |  |    |  |  |
|                          |                                                               |                       |               |                  |        |  |    |  |  |
| i                        | Dationte horn ho                                              | fore 4062 : Select Ou | any and       |                  |        |  |    |  |  |
|                          | Patients born be                                              | Tore 1902 . Select Qu |               | De eter Correrer |        |  |    |  |  |
| · · ·                    | First name                                                    | Patient.Surname       | Date of birth | Doctor.Surname   | 비 취    |  |    |  |  |
|                          | Alain                                                         | Prouse                | 01/23/1950    | McConnachie      |        |  |    |  |  |
| l i –                    | Caroline                                                      | Zeebacher             | 05/14/1956    | Waldron          |        |  |    |  |  |
|                          | Aaron                                                         | Gonzalez              | 02/06/1960    | Waldron          |        |  |    |  |  |
|                          | Graham                                                        | Cutter                | 05/14/1960    | Schofield        |        |  |    |  |  |
| i i –                    | Claudia                                                       | O'Neill               | 01/13/1943    | Singh            |        |  |    |  |  |
|                          | Roger                                                         | Zen                   | 11/13/1937    | Waldron          |        |  |    |  |  |
|                          | Naomi                                                         | Norris                | 09/17/1952    | Singh            |        |  |    |  |  |
|                          | Kathy                                                         | Ripley                | 08/16/1960    | McConnachie      |        |  |    |  |  |
|                          | Mikel                                                         | Abruzzi               | 01/23/1932    | Waldron          |        |  |    |  |  |
|                          | Dominique                                                     | Kealy                 | 07/29/1932    | Singh            |        |  |    |  |  |
|                          | Pietro                                                        | Roberts               | 12/01/1948    | McConnachie      |        |  |    |  |  |
|                          | Rodrigo                                                       | Orioli                | 02/07/1953    | Singh            |        |  |    |  |  |
|                          | Scott                                                         | Siebs                 | 05/09/1954    | Schofield        |        |  |    |  |  |
|                          | Frances                                                       | Brady                 | 11/03/1957    | Waldron          |        |  |    |  |  |
|                          | Ann-Marie                                                     | Ricardo               | 07/31/1951    | McConnachie      | -<br>- |  |    |  |  |
| Re                       | ecord: 🚺 🔳                                                    | 1 ▶ ▶ ▶ * α           | of 16         |                  |        |  |    |  |  |
|                          |                                                               |                       |               |                  |        |  |    |  |  |
|                          |                                                               |                       |               |                  |        |  |    |  |  |
| Datasheet \              | /iew                                                          |                       |               |                  |        |  | // |  |  |

This query shows all patients born before 1962. Change it so that the date of birth will not be visible in the query results.

Click on the view tool  $\rightarrow$  uncheck the date of birth

| <u>ICDL</u><br>Access Exams                                                                                                    | <u>S (v4)</u>                                                                                                    |
|----------------------------------------------------------------------------------------------------|----------------------------------------------------------------------------------------------------|
| <ul> <li>Which two of the following statements about the headers are true?</li> <li>To move a field and its heading, you just need to move the Page Header.</li> <li>You can change the layout of a report in Print Preview.</li> <li>You must use Design View to change the layout of a report.</li> <li>You can rearrange the order of fields in a report using the Sorting and Grouping dialog box.</li> <li>The order in which you add field in the Wizard sets how they display in the report.</li> </ul> | the layout of data fields and  Patients born before 1962 :  Report Header  Patients born  Patients born  Patients  Patients  Patient |

You must use design view to change the layout of a report The order in which you add field in the wizard sets how they display in the report

| <u>ICDL</u><br>Access Exams (v4) |                                                                                        |               |            |                              |        |               |          |  |
|----------------------------------|----------------------------------------------------------------------------------------|---------------|------------|------------------------------|--------|---------------|----------|--|
|                                  | P MICFOSOπ Access                                                                      |               |            |                              |        |               |          |  |
| <u>Eile E</u> d                  | <u>File Edit View Insert Format R</u> ecords <u>T</u> ools <u>W</u> indow <u>H</u> elp |               |            |                              |        |               |          |  |
| <u>▶</u> -                       | M - 🖬 🖨 Q ♥ 🔏 🖻 🛱 🚿 🕫 🚷 灯 ÃI Ў Ў Ў Ў M → 🗰 🐜 - 😰 -                                     |               |            |                              |        |               |          |  |
|                                  |                                                                                        |               |            | -                            |        |               |          |  |
| Ē                                |                                                                                        | Patient : Tah | le         |                              |        |               |          |  |
|                                  |                                                                                        | Patient ID    | First name | Surname                      | Gender | Date of birth | Phot     |  |
|                                  |                                                                                        | 1             | Alain      | Prouse                       | Male   | 01/23/1950    | 853-4665 |  |
|                                  |                                                                                        | 2             | Caroline   | Zeebacher                    | Female | 05/14/1956    | 876-3452 |  |
|                                  |                                                                                        | 3             | Aaron      | Gonzalez                     | Male   | 02/06/1960    | 386-4339 |  |
|                                  |                                                                                        | 4             | Graham     | Cutter                       | Male   | 05/14/1960    | 875-5246 |  |
|                                  |                                                                                        | 5             | Pablo      | Perrez                       | Male   | 12/03/1970    | 876-4263 |  |
|                                  |                                                                                        | 6             | Martin     | Gorma                        | Male   | 04/03/1973    | 269-5423 |  |
|                                  |                                                                                        | 7             | Cathryn    | Miller                       | Female | 02/01/1977    | 765-5246 |  |
|                                  |                                                                                        | 8             | Didier     | Poirrot                      | Male   | 04/22/1980    | 876-4235 |  |
|                                  |                                                                                        | 9             | Silva      | Gomez                        | Male   | 06/18/1980    | 765-4325 |  |
|                                  |                                                                                        | 10            | Stefano    | Morton                       | Male   | 03/14/1981    | 878-5217 |  |
|                                  |                                                                                        | 11            | Klaus      | Merton                       | Male   | 10/23/1983    | 876-4253 |  |
|                                  | Re                                                                                     | cord: 🚺 🔳     | 1          | ▶ <b>I </b> ▶ <b>*</b> of 60 |        | •             |          |  |
|                                  | *                                                                                      | ] Favorites   |            |                              |        |               |          |  |
|                                  |                                                                                        |               |            |                              |        |               |          |  |
| Datashe                          | et Vi                                                                                  | ew            |            |                              |        |               |          |  |

Print 1 copy of the first 5 records in this table using the default printer.

Note: This is a simulation and the datasheet will not really be printed.

 $\textbf{File} \rightarrow \textbf{print} \rightarrow \textbf{select selected records} \rightarrow \textbf{ok}$ 

Which data type is most appropriate for a postal code field such as M54WT?

| 0      | Number     |
|--------|------------|
| O<br>O | Text       |
| 0      | Date/Time  |
| 0      | AutoNumber |

### Text

Which two of the following statements about indexes are true?

O An index is used to list all the fields in a database.

O You can index any field no matter what its data type is.

O You should index a field that is frequently sorted.

O If an index is used it slows down database searches.

O Indexing is especially useful when working with large tables.

You can index any field no matter what its data type is Indexing is especially useful when working with large tables

Which two of these statements about relational databases are true?

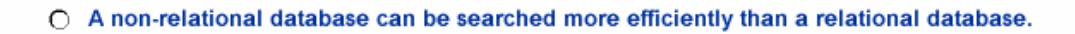

- O A relational database is easier to maintain than a non-relational one.
- O In relational databases the need for data duplication is increased.
- O Smaller linked tables are harder to manage than one big one.
- O A relational database is one that contains linked tables.

## A relational database is easier to maintain than a non relational one

| A relational database is<br>Microsoft Access                                                                                                    | one that contains linked tables                                                                                                    |
|----------------------------------------------------------------------------------------------------|----------------------------------------------------------------------------------------------------|
| File       Edit       View       Insert       Query       Tools       Windo         Image: Constraint of the second second | w Help<br>Which one of these criteria will find<br>employees born before 31/12/70?<br><31 Dec 1970<br>>= Dec 31 1970<br><= Dec 31 1970<br><= Dec 31 1970 |
| Field: First Name<br>Table: Employee<br>Sort:<br>Show:<br>Criteria:<br>or:                                                                                                    | Surname Birth Date  Employee Employee                                                                                                    |

### <31 Dec 1970

|   | First Name | Surname | Birth Date | Salary | Days Sick | Home Phone | Address 1 |
|---|------------|---------|------------|--------|-----------|------------|-----------|
| ▶ | Harry      | Sumara  | 23-Sep-71  | 27,000 | 1         | 01-4733160 |           |
|   | Gwen       | Mati    | 23-May-70  | 23,000 | 1         | 01-4546112 |           |
|   | Robert     | Wilson  | 06-Sep-49  | 17,000 | 1         | 01-6741892 |           |
| * |            |         |            | 0      | 0         |            |           |
|   |            |         |            |        |           |            |           |

A Filter by Selection has been applied to this table.

Remove the filter.

Click on the remove filter tool from the table datasheet toolbar

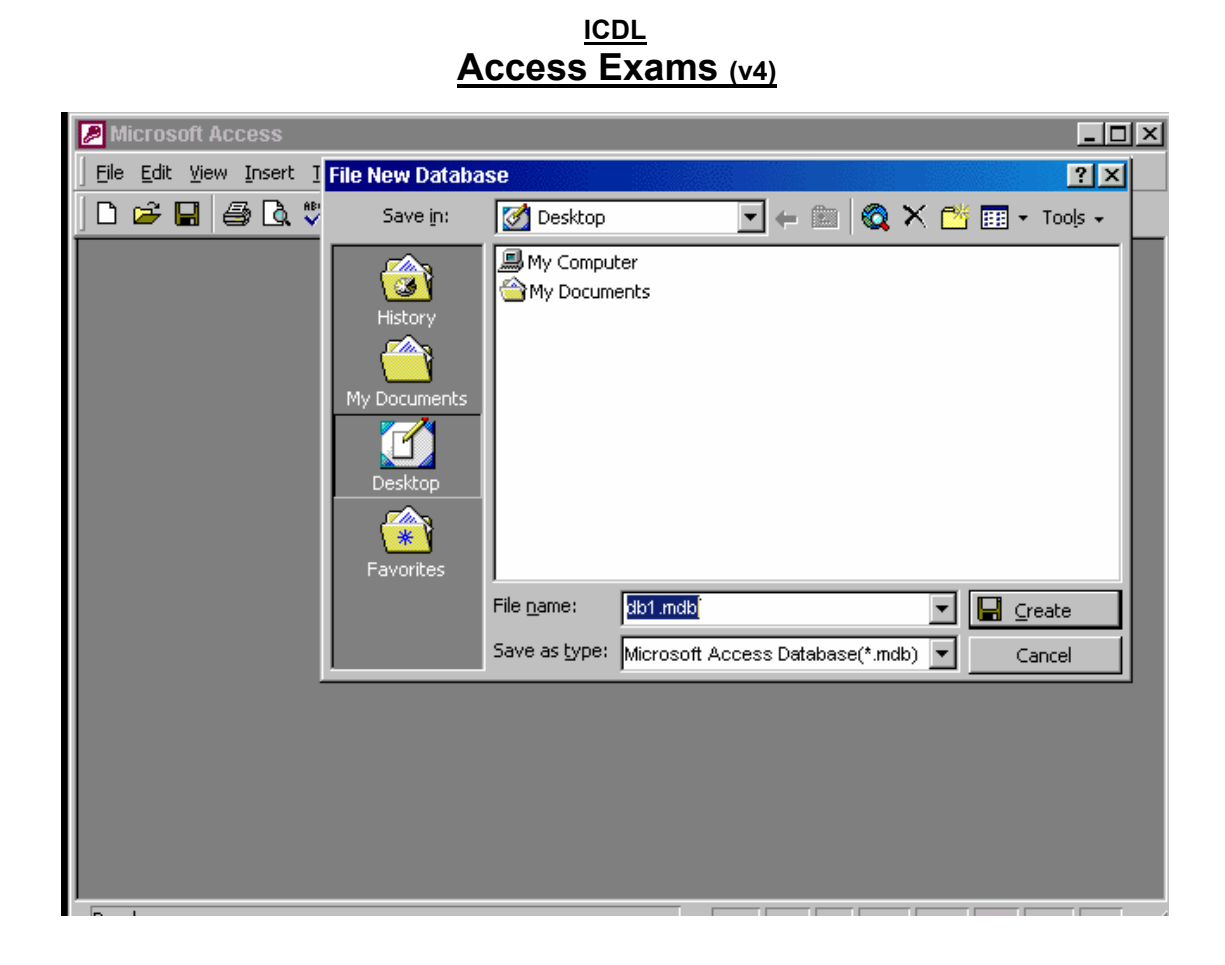

Save this database as Books into the My Documents folder.

Select My Documents  $\rightarrow$  type Books in the file name  $\rightarrow$  press create

### <u>ICDL</u> Access Exams (v4)

| Microsoft Access                                                                                                    | - D × |
|----------------------------------------------------------------------------------------------------|-------|
| Eile Edit View Insert Tools Window Help                                                                                                    |       |
| ] 🗅 🛩 🗉 🚑 😻 🕺 🛍 🖻 💅 😕 💹 - 🛤 - 🍇 😭 🔫 🌆 - 🕄 -                                                                                                    |       |
| Image: Northwest Division : Database       Image: Open       Image: Open       Iman                           |       |
| Ubjects   Image: Tables   Image: Tables   I |       |
| Ready                                                                                                    |       |

Close the Northwest Division database without closing Microsoft Access.

### $\textbf{File} \rightarrow \textbf{close}$

|        |                                         | Access                 | <u>ICDL</u><br>s Exams (v4)                                 |  |
|--------|-----------------------------------------|------------------------|-------------------------------------------------------------|--|
| 🥖 Mici | rosoft Access                           |                        |                                                             |  |
| Eile E | <u>Edit View Insert T</u> ools <u>W</u> | /indow <u>H</u> elp    |                                                             |  |
|        |                                         | <br>Ban en avel so log | ) = <u>4</u> = <u>-</u> <u>-</u> <u>-</u> <u>-</u> <u>0</u> |  |
|        |                                         | -= •                   |                                                             |  |
| 1.17   |                                         |                        |                                                             |  |
|        | I Patient : Table                       |                        |                                                             |  |
|        | Field Name                              | Data Type              | Description                                                 |  |
|        | Patient ID                              | AutoNumber             |                                                             |  |
|        | Surname                                 | Text                   |                                                             |  |
|        | First name                              | Text                   |                                                             |  |
|        | Gender                                  | Text                   |                                                             |  |
|        | Phone number                            | Text                   |                                                             |  |
|        |                                         |                        |                                                             |  |
|        |                                         | Field Prop             | erties                                                      |  |
|        |                                         |                        |                                                             |  |
|        | General Lookup                          |                        |                                                             |  |
|        |                                         |                        |                                                             |  |
|        |                                         |                        |                                                             |  |
|        |                                         |                        | A field name                                                |  |
|        |                                         |                        | can be up to                                                |  |
|        |                                         |                        | 64 characters                                               |  |
|        |                                         |                        | iong, including                                             |  |
|        |                                         |                        | Et for belo on                                              |  |
|        |                                         |                        | field names                                                 |  |
|        |                                         |                        | noid names.                                                 |  |
|        |                                         |                        |                                                             |  |
|        |                                         |                        |                                                             |  |
|        |                                         |                        |                                                             |  |
|        |                                         |                        |                                                             |  |
| Design | n View                                  |                        |                                                             |  |

Add an empty field above the First name field in this table.

### Put the cursor in the first name field $\rightarrow$ Insert $\rightarrow$ rows

F

|         |                     | Δ                          | <u>ICDL</u><br>Access Exa         | ams (v4) | 1               |           |
|---------|---------------------|----------------------------|-----------------------------------|----------|-----------------|-----------|
| A Micro | soft Acces          | <u>~</u>                   |                                   |          | <u>.</u>        |           |
|         | SOIT HEGES          |                            |                                   |          |                 |           |
|         | it <u>V</u> iew Ins | ert Format <u>R</u> ecords | Loois <u>W</u> indow <u>H</u> elp | )        |                 |           |
| - 🌌     |                     | ). 🚏   👗 🖻 🛍 🚿             | 🤊   🗠   😤   🛃                     | XI 🦻 🌆   | 7 🙀 🕨 📈         | 🛅 🛅 🔹 🔍 🗸 |
|         |                     |                            |                                   |          |                 |           |
|         | I Patient           | : Table                    |                                   |          |                 | 1         |
| G       | Pati                | ient ID First name         | Surname                           | Gender   | Date of birth 🔺 |           |
| Г       | ▶ ±                 | 1 Alain                    | Prouse                            | Male     | 01/23/1950      |           |
| l k     | +                   | 2 Caroline                 | Zeebacher                         | Female   | 05/14/1956      |           |
|         | +                   | 3 Aaron                    | Gonzalez                          | Male     | 02/06/1960      |           |
|         | +                   | 4 Graham                   | Cutter                            | Male     | 05/14/1960      |           |
|         | +                   | 5 Pablo                    | Perrez                            | Male     | 12/03/1970      |           |
|         | +                   | 6 Martin                   | Gorma                             | Male     | 04/03/1973      |           |
|         | +                   | 7 Cathryn                  | Miller                            | Female   | 02/01/1977      |           |
|         | +                   | 8 Didier                   | Poirrot                           | Male     | 04/22/1980      |           |
|         | +                   | 9 Silva                    | Gomez                             | Male     | 06/18/1980      |           |
|         | +                   | 10 Stefano                 | Morton                            | Male     | 03/14/1981      |           |
|         | +                   | 11 Klaus                   | Merton                            | Male     | 10/23/1983      |           |
|         | +                   | 12 Elena                   | Andreas                           | Female   | 04/03/1984      |           |
|         | +                   | 13 Carlos                  | Edelbacher                        | Male     | 07/26/1973      |           |
|         | +                   | 14 Michael                 | Seeland                           | Male     | 07/30/1981 🗸    |           |
|         | Record: I           |                            | ▶ <b>▶</b> ♦ of 60                |          |                 |           |
|         |                     |                            |                                   |          |                 |           |
|         |                     |                            |                                   |          |                 |           |
|         |                     |                            |                                   |          |                 |           |
| Datashe | et View             |                            |                                   |          |                 |           |

Navigate directly to record 25 in this table.

Put the cursor in this box<sup>1</sup>  $25 \rightarrow$  press enter from the keyboard

and delete 1 and type

| ⊟ ⊜⊡.♡ ∦          | 6 🖻 🖪 🚿   🍄 | ἔ ≝∕ ⊒* ⊒* | 🖻 🗈   💷 🛅          | • 🔍 • |
|-------------------|-------------|------------|--------------------|-------|
|                   |             |            |                    |       |
| 🖩 Book : Table    |             |            |                    |       |
| Field Name        | Data Type   |            | Description        |       |
| Book ID           | AutoNumber  |            |                    |       |
| Title             | Text        |            |                    |       |
| ISBN              | Text        |            |                    |       |
| Author ID         | Number      |            |                    |       |
| Publisher         | Number      |            |                    |       |
| Category          | Text        |            |                    |       |
|                   |             |            |                    |       |
|                   | Field Pro   | perties    |                    |       |
| General Lookup    |             |            |                    |       |
| Field Size        | 20          |            |                    |       |
| Field Size        | 20          |            | The data           | type  |
| Toput Mack        |             |            | determi            | nes   |
| Caption           |             |            | the kind           | 1 of  |
| Default Value     |             |            | values t           | :hat  |
| Validation Dula   |             |            | Users of stores in | an l  |
| Validation Text   |             |            | field P            | ress  |
|                   | No          |            | F1 for he          | lo on |
| Allow Zero Lepath | Vec         |            | data ty            | pes.  |
| Indexed           | No          |            |                    |       |
| INDEXED           | 140         |            |                    |       |

Enter a validation rule to ensure entries into this field must be either the words Full-time or Part-time.

Press Enter when you are finished.

### Put the cursor in the validation rule $\rightarrow$ type Full-time or Part-time $\rightarrow$ press enter from the keyboard

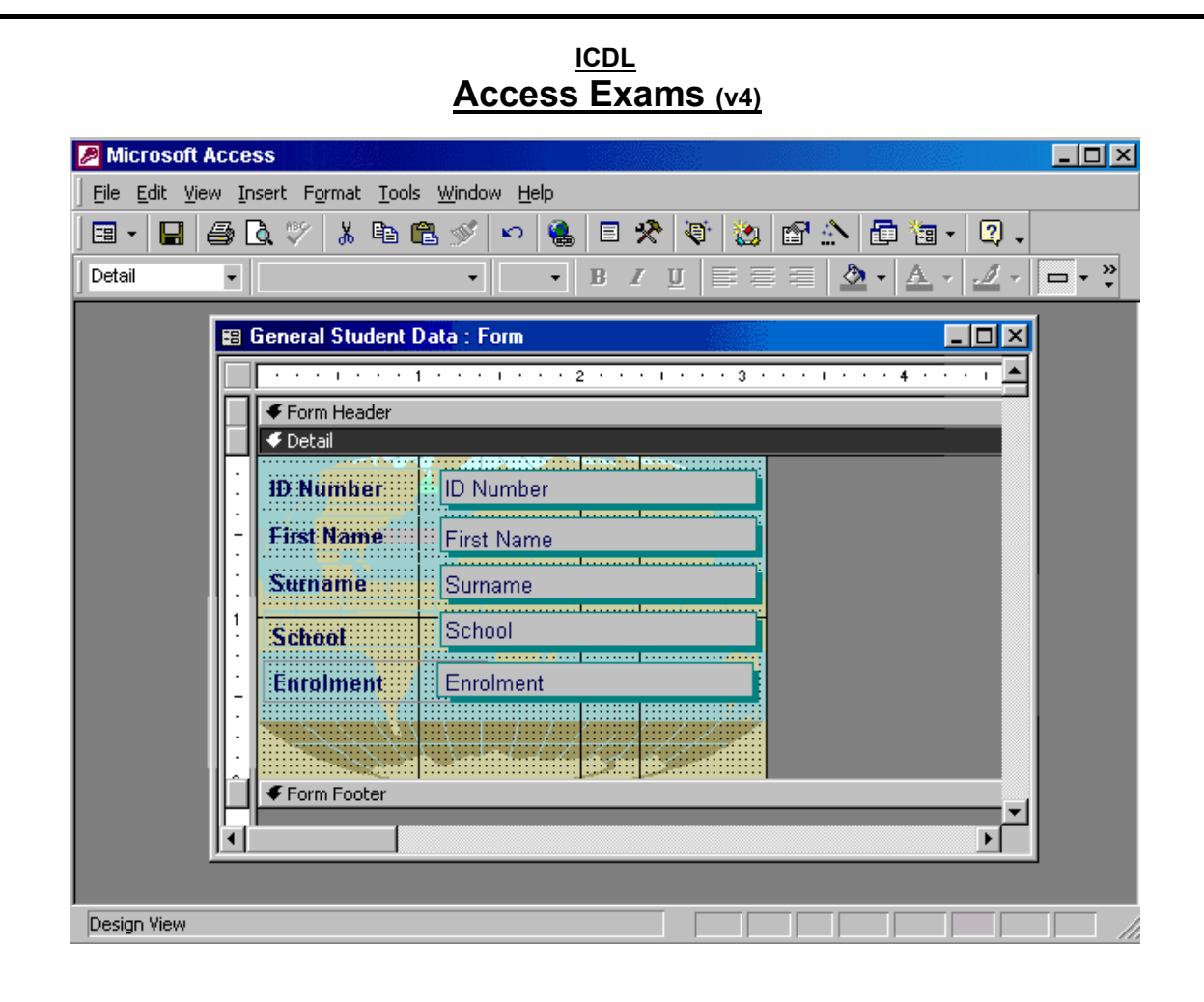

Delete both the label and text box Enrolment from this form.

Save the changes without closing the form.

### Select the gray box that contains the word $Enrolment \to press$ delete from the keyboard $\to$ click on the save button

| <u>ICDL</u><br>Access Exams (v4)                    |
|-----------------------------------------------------|
| Microsoft Access                                    |
| Eile Edit View Insert Query Tools Window Help       |
| 🔲 • 🖬 🎒 🔄 🖤 👗 🛍 🛍 💅 🖍 📾 • 🚦 • 🚹 Σ 🗛 🔹 😭 🏠 🔂 👘 • 📿 • |
|                                                     |
| Payments since 1/1/2003 : Select Query              |
|                                                     |
| Patient Payment                                     |
| First name                                          |
| Surname Patient ID Geoder Amount naid               |
| Date of birth I Payment date                        |
|                                                     |
|                                                     |
| Field: First name Surname Amount paid Payment date  |
| Sort:                                               |
| Show:  Criteria:                                    |
| or:                                                 |
|                                                     |
|                                                     |
|                                                     |
| Design View                                         |

This query has been designed to find all patients who have made payments since January 1, 2003.

Run this query now.

Click on this button

- Changing the field size property for the Surname field to 7 won't change the existing data.
- Data will be processed faster if you O increase the field size for the Surname field.
- You cannot change the Surname field Size because data has already been entered in the table.
- Changing the Surname field size property to 40 will not change existing data.

| <b>Ⅲ Employee</b> : Table |               |
|---------------------------|---------------|
| Field Name                | Data Type 🛛 🔺 |
| Surname                   | Text          |
| Status                    | Text 🔟        |
| Field Prope               | erties        |
| General Lookup            |               |
| Field Size                | 30 🔺          |
| Format                    |               |
| TR AL_1.                  |               |

| 2 | ▦  | Employee : Tabl | e <u> </u> | ×  |
|---|----|-----------------|------------|----|
|   |    | First name      | Surname    |    |
|   |    | Bruce           | MacDonald  |    |
|   |    | Eugenie         | Plunkett   | I  |
|   |    | Rachel          | Dreschler  |    |
|   | Re | cord: 🚺 🔳       | 1 ▶ ▶      | ▶4 |

### Changing the surname field size property to 40 will not change existing data

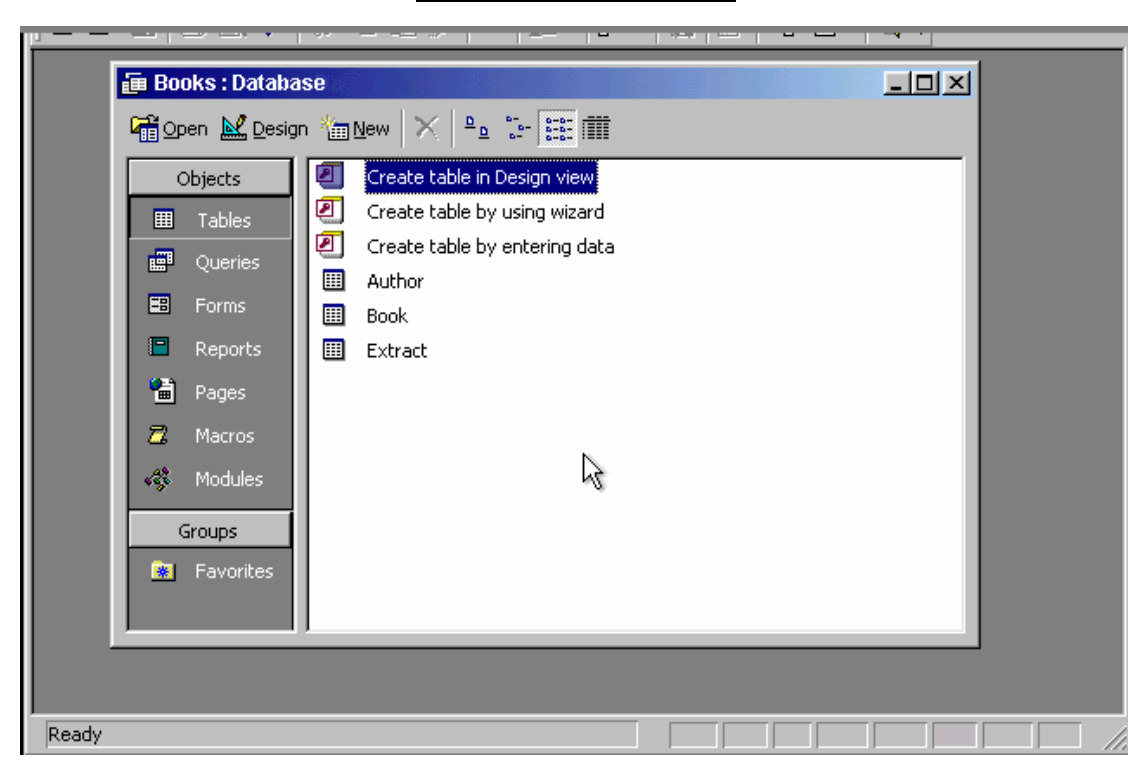

One extract from each book is stored in the Extract table.

Set up a one-to-one relationship between the Book and Extract tables.

# Click on the relationships tool $\rightarrow$ select the field Book ID from the Extract table and drag it to the field Book ID from the Book table

| Books by<br>Aut<br>Aut<br>First<br>Surr<br>Nati | y Author : Select Qu<br>hor<br>hor ID<br>t name<br>name<br>ionality | Book    |             |       |          |
|-------------------------------------------------|---------------------------------------------------------------------|---------|-------------|-------|----------|
| Field:                                          | First name                                                          | Surname | Nationality | Title | <u> </u> |
| Sort:                                           | Author                                                              |         |             | BOOK  |          |
| – Criteria:                                     |                                                                     |         |             | 3     |          |
| or:                                             |                                                                     |         |             |       |          |
|                                                 |                                                                     |         |             |       | ┥┝╴      |
|                                                 |                                                                     |         |             |       |          |
| Design View                                     |                                                                     |         |             |       |          |

Find books by all authors who are not Russian.

Press Enter when you are finished.

# In the Nationality column put the in the criteria box $\to$ type <> Russian $\to$ press enter from the keyboard

|    | First name | Surname    | Nationality      | Title 🔺                          |
|----|------------|------------|------------------|----------------------------------|
|    | Susan      | Smith      | Irish            | Flowers For Fluffy               |
|    | Pablo      | Ortega     | Spanish          | Sailing Rough Seas               |
|    | Pablo      | Ortega     | Spanish          | Bella Donna                      |
|    | Pierre     | Fournier   | Canadian 🗼       | The Trolls Revenge               |
|    | Katie      | Larsen     | American         | What Do Spiders Do After Dark? - |
|    | Debbie     | Silvermann | American         | Child Minding                    |
|    | Nikolai    | Barinov    | Russian          | Reading Tolstoy                  |
|    | Nikolai    | Barinov    | Russian          | Quoting Shakespearean Sonnets    |
|    | Nikolai    | Barinov    | Russian          | The Russians and Poetry          |
|    | lago       | Cabezon    | Spanish          | The White Horses of Seville      |
|    | lago       | Cabezon    | Spanish          | History of The Alhambra          |
|    | Angus      | MacDougall | Canadian         | Black Coffee                     |
|    | Joseph     | Snyder     | British          | Two Faced Joe 🚽                  |
| Re | cord: 🚺 🖣  | 13 🕨 🔰     | ▶ <b>*</b> of 20 |                                  |

Sort these records so that authors with surnames beginning with A would display at the top of the datasheet.

### Click on the sort ascending tool

#### ICDL Access Exams (v4) Text7 Arial - 9 • B I U ≣≣≣ 🕭 • 🛕 • 🔟 • 📼 • 🤶 Ē Book Extract : Report <u>- 0 ×</u> • • • 1 • • • • 2 • • • 3 • • • • • • • • 5 • • • 6 • • • 7 • • • 8 • • • 9 • • • 10 • • • 11 • • • 12 • • • 13 FReport Header Book Extract 🗲 Page Header Title Extract 🗲 Detail Extract Title 🗲 Page Footer =Now() ='Page ' & [Page] & " df " & [Pages] FReport Footer F Design View

Delete the control for the date from this report.

Select select from the keyboard

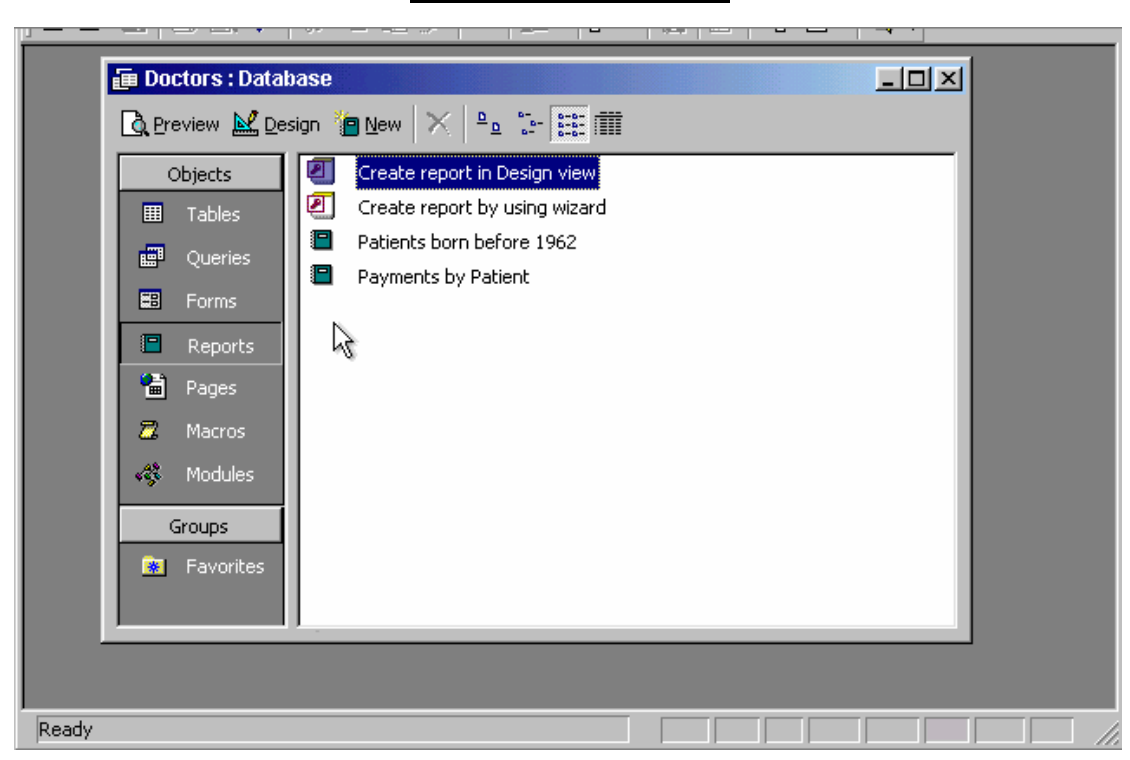

Open the Payments by Patient report in Print Preview.

Select the payments by patient  $\rightarrow$  click on preview

#### <u>ICDL</u> Access Exams (v4)

|    | Patient ID | First name | Surname            | Gender | Date of birth | Phone 🔺    |
|----|------------|------------|--------------------|--------|---------------|------------|
| ۲  | 1          | Alain      | Prouse             | Male   | 01/23/1950    | 853-4665   |
|    | 2          | Caroline   | Zeebacher          | Female | 05/14/1956    | 876-3452   |
|    | 3          | Aaron      | Gonzalez           | Male   | 02/06/1960    | 386-4339   |
|    | 4          | Graham     | Cutter             | Male   | 05/14/1960    | 875-5246   |
|    | 5          | Pablo      | P(yez              | Male   | 12/03/1970    | 876-4263   |
|    | 6          | Martin     | Gorma              | Male   | 04/03/1973    | 269-5423   |
|    | 7          | Cathryn    | Miller             | Female | 02/01/1977    | 765-5246   |
|    | 8          | Didier     | Poirrot            | Male   | 04/22/1980    | 876-4235   |
|    | 9          | Silva      | Gomez              | Male   | 06/18/1980    | 765-4325   |
|    | 10         | Stefano    | Morton             | Male   | 03/14/1981    | 878-5217   |
|    | 11         | Klaus      | Merton             | Male   | 10/23/1983    | 876-4253 🖵 |
| Re | cord: 🚺 🔳  | 1          | ▶ <b>▶</b> ♦ of 60 |        | •             |            |
|    | Favorites  |            | <u></u>            |        |               |            |

Print 1 copy of the first 5 records in this table using the default printer.

Note: This is a simulation and the datasheet will not really be printed.

Select the first five records  $\rightarrow$  file  $\rightarrow$  print  $\rightarrow$  select selected records  $\rightarrow$  ok

| ICDL        |             |    |
|-------------|-------------|----|
| Access Exam | <b>S</b> (v | 4) |

| e <u>E</u> d | lit <u>V</u> iew Insert <u>T</u> ools <u>V</u> | <u>M</u> indow <u>H</u> elp |             |                 |  |  |  |
|--------------|------------------------------------------------|-----------------------------|-------------|-----------------|--|--|--|
| •            | 🖬 🏼 🖧 🖤 👗                                      | 🖻 🛍 🚿 🗠 🕴                   | 19 🏤 🖶 😰 🟠  | 🛅 🔚 🔹 😰 🗸       |  |  |  |
|              |                                                |                             |             |                 |  |  |  |
| í 🗉          | Employee : Table                               |                             |             |                 |  |  |  |
|              | Field Name                                     | Data Type                   | Description |                 |  |  |  |
|              | Employee ID                                    | AutoNumber                  |             |                 |  |  |  |
|              | First Name                                     | Text                        |             |                 |  |  |  |
|              | Surname                                        | Text                        |             |                 |  |  |  |
|              | Status                                         | Text                        |             |                 |  |  |  |
|              | Gender                                         | Text                        |             |                 |  |  |  |
|              | Tax number                                     | Number                      |             |                 |  |  |  |
|              | Days Leave                                     | Number                      |             |                 |  |  |  |
|              | Field Properties                               |                             |             |                 |  |  |  |
|              | General Lookup                                 |                             |             |                 |  |  |  |
|              | Field Size                                     | Long Integer                |             |                 |  |  |  |
|              | Format                                         |                             |             | A Galdenne      |  |  |  |
|              | Decimal Places                                 | Auto                        |             | A rield name    |  |  |  |
|              | Input Mask                                     |                             |             | 64 characters   |  |  |  |
| HU.          | Caption                                        |                             |             | long, including |  |  |  |
|              | Default Value                                  | 0                           |             | spaces. Press   |  |  |  |
|              | Validation Rule                                |                             |             | F1 for help on  |  |  |  |
|              | Validation Text                                |                             |             | field names.    |  |  |  |
|              | Required                                       | No                          |             |                 |  |  |  |
|              | Indexed                                        | No                          |             |                 |  |  |  |
|              |                                                |                             |             |                 |  |  |  |
|              |                                                |                             |             |                 |  |  |  |

Carry out the necessary steps to ensure that you can enter half-days in the Days leave field.

In the field size box use the drop down list  $\rightarrow$  select single

| Microsoft Access                        |  |
|-----------------------------------------|--|
| File Edit View Insert Tools Window Help |  |
|                                         |  |
|                                         |  |
| Sales Dept 1 : Database                 |  |
| 🚰 Open 🔛 Design 🛅 New 🗙 🕒 📴 📅           |  |
| Objects Create form in Design view      |  |
| Tables Create form by using wizard      |  |
| Queries Author                          |  |
|                                         |  |
| Reports                                 |  |
| Pages                                   |  |
| Z Macros                                |  |
| K Modules                               |  |
|                                         |  |
| Groups                                  |  |
| Ra Pavorites                            |  |
|                                         |  |
|                                         |  |
| Ready                                   |  |

Access the option that would enable you to create a new query without the help of the Simple Query Wizard.

# Select Queries from the objects pane $\rightarrow$ double click on create query in design view

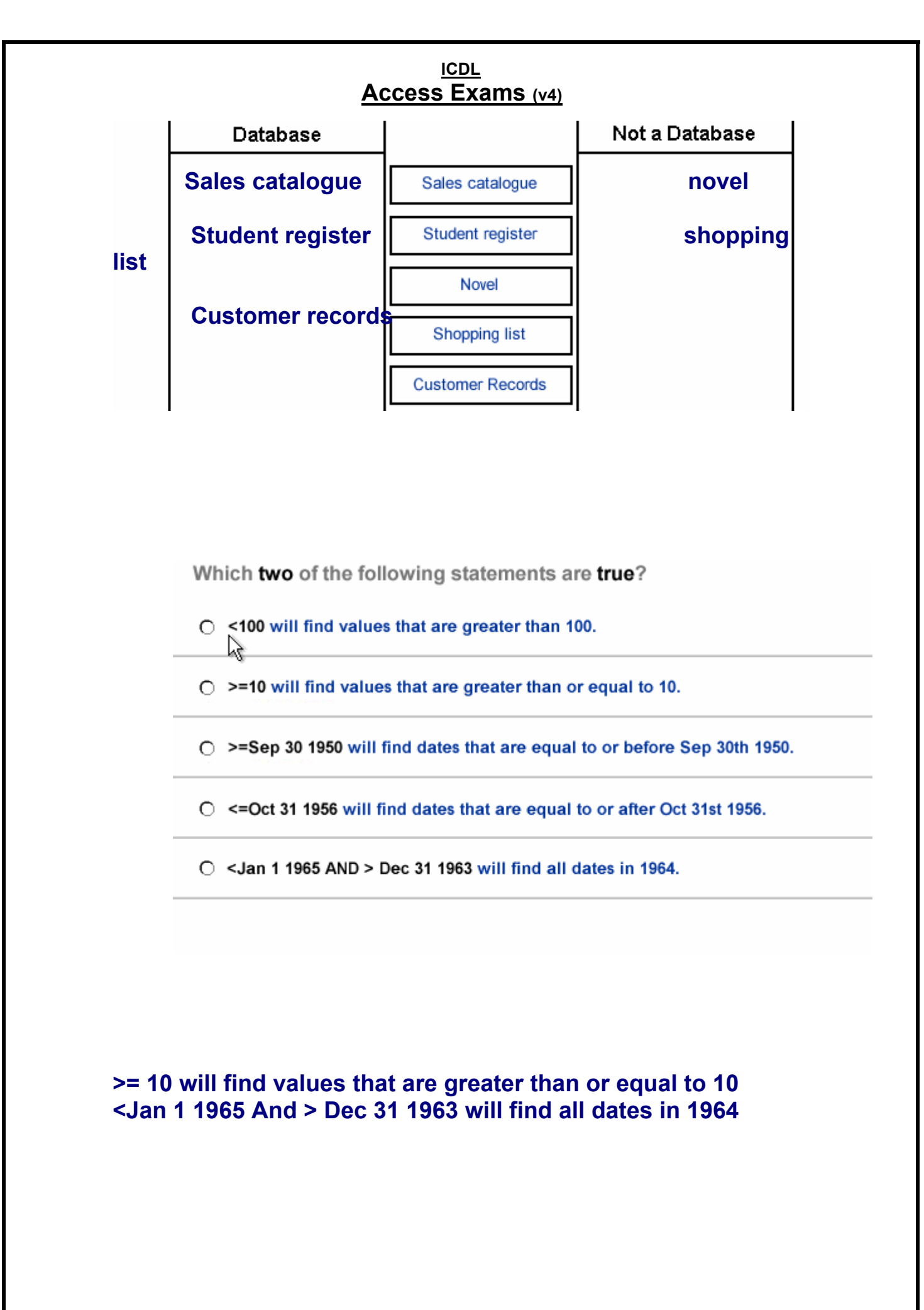

|                | rt <u>L</u> ools <u>W</u> indow | <u>H</u> elp |             |                 |  |
|----------------|---------------------------------|--------------|-------------|-----------------|--|
| 🖩 •   🖬   🍜 🖪. | 炎 🖁 🛱                           | l 🔊 🗠 🖇      | IF ⇒   B ⇒  | 🛅 🛅 🔹 🕄 🗸       |  |
| Table1 : Ta    | ble                             |              |             |                 |  |
| Fiel           | d Name                          | Data Type    | Description | <u> </u>        |  |
|                |                                 |              |             |                 |  |
|                |                                 |              |             |                 |  |
|                |                                 |              |             |                 |  |
|                |                                 | Field Proper | rtiec       |                 |  |
| General        |                                 | noid riopoi  |             |                 |  |
|                | ikup                            | 3            | 1           |                 |  |
|                |                                 |              |             | A field name    |  |
|                |                                 |              |             | can be up to    |  |
| -              |                                 |              |             | long, including |  |
|                |                                 |              |             | F1 for help on  |  |
|                |                                 |              |             | Field names.    |  |

Select the data type that will automatically assign a unique Customer ID number to each new customer.

Move to the next cell when you have finished.

# In the data type column $\rightarrow$ use the drop down list and select Auto number $\rightarrow$ press tab from the keyboard

|        |                                                            | Access          | <u>ICDL</u><br>Exams (v4) |                 |           |  |  |  |
|--------|------------------------------------------------------------|-----------------|---------------------------|-----------------|-----------|--|--|--|
| Micr   | osoft Access                                               | <u>//00000</u>  |                           |                 | _ (1) × ( |  |  |  |
| Eile E | dit <u>V</u> iew <u>I</u> nsert <u>T</u> ools <u>W</u> ind | ow <u>H</u> elp |                           |                 |           |  |  |  |
|        | □                                                          | <u> </u>        | 14 Ba Ba 🔊 🔊              | न ዀ 🖌 🔞         |           |  |  |  |
|        |                                                            |                 |                           |                 |           |  |  |  |
|        | II Table1 : Table                                          |                 |                           |                 |           |  |  |  |
|        | Field Name                                                 | Data Type       | Description               |                 |           |  |  |  |
|        | Product code                                               | Text            |                           |                 |           |  |  |  |
|        | Price                                                      | Currency        |                           |                 |           |  |  |  |
|        | Colour                                                     | Text            |                           |                 |           |  |  |  |
|        | Supplier D                                                 | Number          |                           |                 |           |  |  |  |
|        |                                                            |                 |                           |                 |           |  |  |  |
|        |                                                            |                 |                           |                 |           |  |  |  |
|        | Field Properties                                           |                 |                           |                 |           |  |  |  |
|        | General Lookup                                             |                 |                           |                 |           |  |  |  |
|        | Field Size 20                                              | L _             | <b>▲</b>                  |                 |           |  |  |  |
|        | Format                                                     | 15              |                           |                 |           |  |  |  |
|        | Input Mask                                                 |                 |                           | A rield name    |           |  |  |  |
|        | Caption                                                    |                 |                           | 64 characters   |           |  |  |  |
|        | Validation Dula                                            |                 |                           | long, including |           |  |  |  |
|        | Validation Text                                            |                 |                           | spaces. Press   |           |  |  |  |
|        | Required No                                                | field names.    |                           |                 |           |  |  |  |
|        | Allow Zero Length Ye                                       | s               |                           |                 |           |  |  |  |
|        | Indexed No                                                 | )               | <b>_</b>                  |                 |           |  |  |  |
|        |                                                            |                 |                           |                 |           |  |  |  |
|        |                                                            |                 |                           |                 |           |  |  |  |
| Design | View                                                       |                 |                           |                 |           |  |  |  |

The **Product code** field contains a unique reference for each product. This field will be used in a lot of searches, so we should index it. Create a suitable index for this field.

Put the cursor in the indexed box  $\rightarrow$  from the drop down list select yes (No Duplicates)

| ICDL<br>Access Exams (v4)                       |     |   |       |    |    |          |  |  |
|-------------------------------------------------|-----|---|-------|----|----|----------|--|--|
| Microsoft Access                                |     |   |       |    |    | <u> </u> |  |  |
| <u>File Edit View Insert Tools Window H</u> elp |     |   |       |    |    |          |  |  |
| 🗅 🖻 🖃 🎒 🖪 🥙 🐇 🗈 🛍 🚿 🗠 💹 - 🗖                     | • 🆄 | 1 | - 着 🗄 | 2. |    |          |  |  |
| 🗐 Sales Dept 1 : Database                       |     |   |       |    | хI |          |  |  |
| 🗋 Preview 🕍 Design 🌘 New 🗙 🖭 📰                  | Î   |   |       |    |    |          |  |  |
| Objects Create report in Design view            |     |   |       |    |    |          |  |  |
| Tables Create report by using wizard            |     |   |       |    |    |          |  |  |
| Queries Payments by Patient                     |     |   |       |    |    |          |  |  |
| E Forms                                         |     |   |       |    |    |          |  |  |
| Reports                                         |     |   |       |    |    |          |  |  |
| Pages                                           |     |   |       |    |    |          |  |  |
| 🗖 📶 Macros                                      |     |   |       |    |    |          |  |  |
| A Modules                                       |     |   |       |    |    |          |  |  |
| Groups                                          |     |   |       |    |    |          |  |  |
| al Eavorites                                    |     |   |       |    |    |          |  |  |
|                                                 |     |   |       |    |    |          |  |  |
|                                                 |     | _ | _     | _  |    |          |  |  |
|                                                 |     |   |       |    |    |          |  |  |
| Ready                                           |     |   |       |    |    |          |  |  |

Create a new query using the Simple Query Wizard.

# Select Queries from the object pane $\rightarrow$ double click on create query by using wizard

Which one of the following is not a database?

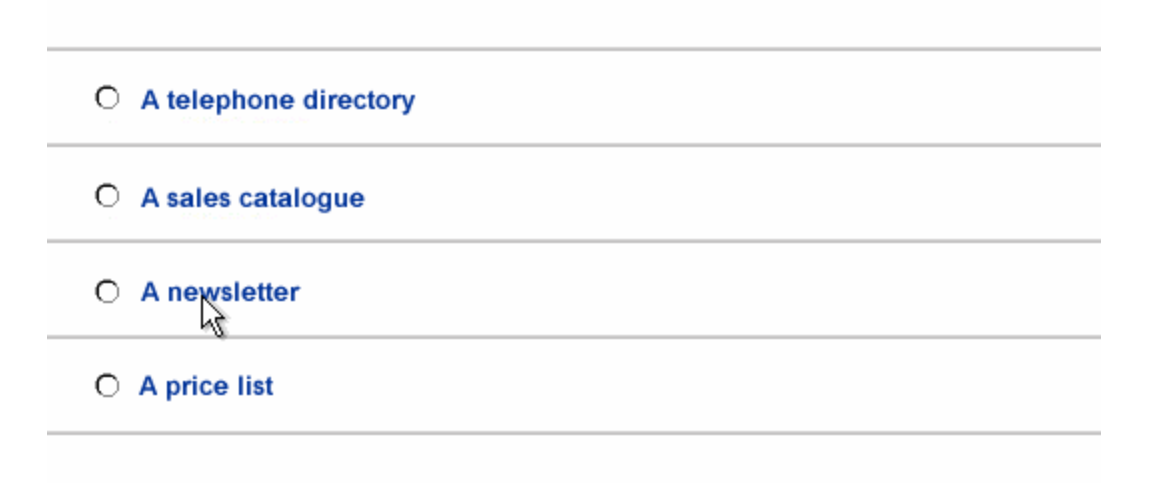

### A newsletter

Which two of the following statements about the layout of data fields and headers are true:

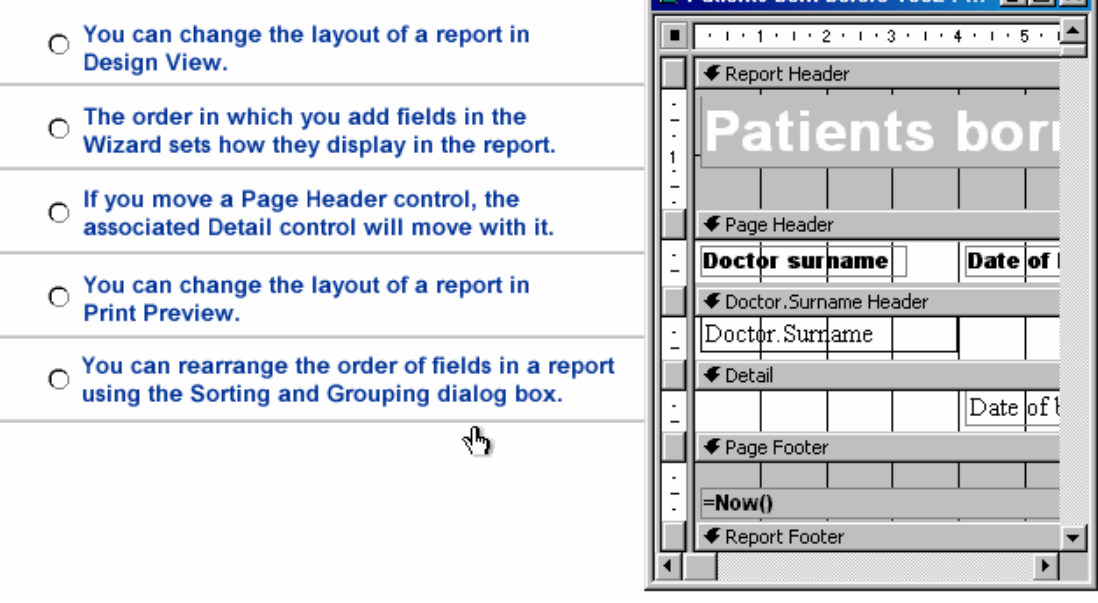

### You can change the layout of a report in design view The order in which you add fields in the wizard sets how they display in the report
Which two of these statements about referential integrity are true?

O If a record in a parent table has a related child record, referential integrity prevents you from deleting the parent record.

- O In Access, referential integrity is enforced by typing in a rule.
- O You can set rules about referential integrity in a one table database.
- C Referential integrity ensures that records in linked tables are automatically updated when changes are made.
- O A child record cannot be entered unless it has a parent in the database if referential integrity is used.

- If a record in a parent table has a related child record referential integrity prevents you from deleting the parent record
- A child record cannot be entered unless it has a parent in the database if referential integrity is used

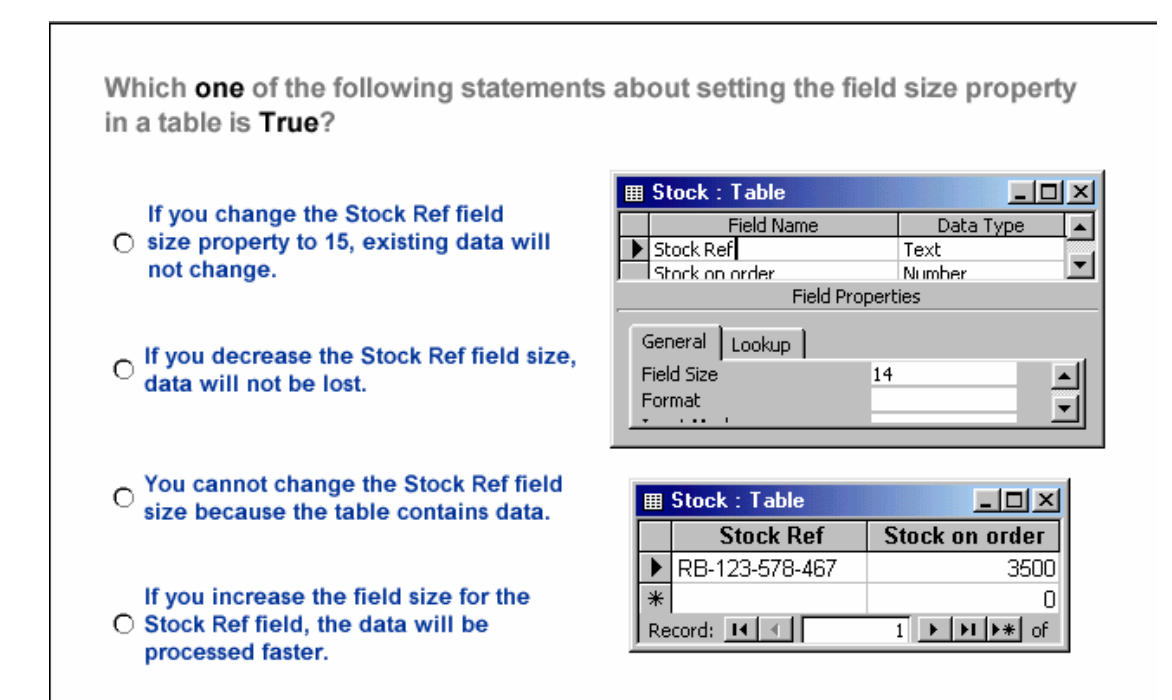

 If you change the stock Ref field size property to 15 existing data will not change

| 2 | Mic         | rosof  | ft Acce | ss      |           |              |      |               |     |       |      |   |      |        |       |              |                      |      |
|---|-------------|--------|---------|---------|-----------|--------------|------|---------------|-----|-------|------|---|------|--------|-------|--------------|----------------------|------|
| 1 | <u>File</u> | Edit   | ⊻iew    | Insert  | Format    | <u>R</u> eco | rds  | <u>T</u> ools | Win | dow   | Help | A | dobe | PDF    |       |              |                      |      |
| 1 | 2-          |        | 10      | 3 🙆 🖁   | 9  % [    | <b>d</b> (8  |      | 12            | A↓  | Z↓    | V;   | Æ | Y    |        |       | ×   [        | 1 %                  | •    |
|   |             | Jana   | Query   | : Selec | t Query   |              |      |               |     |       |      |   | ×    | 1      |       |              |                      |      |
|   |             | 1      | Age     |         | School    | e            |      | Nurs          |     |       |      |   |      |        |       |              |                      |      |
|   |             | 4      |         | Int     | ercontini | ntal         | Hane | em            |     |       |      |   |      |        |       |              |                      |      |
|   | *           | 84     |         |         |           | 30           |      |               |     |       |      |   |      | (Acc   | ess 2 | 000 1        | file f               | orn  |
|   |             |        |         |         |           |              |      |               |     |       |      |   |      | ew   🕽 | × I ª | <u>n</u><br> | 0-0-<br>0-0-<br>0-0- | rttt |
|   | Re          | ecord: |         | 0.      | 1 🕩       |              | ▶*   | of 1          |     |       |      |   |      | Create | query | in Des       | ign vie              | ew   |
|   | -           |        |         |         |           |              |      |               |     | Table | es   | 2 | 5    | Create | query | by usi       | ng wiz               | ard  |
|   |             |        |         |         |           |              |      |               | đ   | Quer  | ries |   |      | Jana Q | uery  |              |                      |      |

# • Without switching Hide School Column to design view.

| Microsoft Access                           |                                   |                                        |
|--------------------------------------------|-----------------------------------|----------------------------------------|
| Eile Edit View Insert Fo                   | mat <u>R</u> ecords <u>T</u> ools | <u>Window H</u> elp Ado <u>b</u> e PDF |
| 🛚 🔛 - I 🖵 🔁 🖂 🗳 A                          | <u>F</u> ont                      | 24 X4   🌝 🗃 💙   AA   🜬 林   🛅 ⁄a •      |
| (= 1 - 0 - 0 - 0 - 0 - 0 - 0 - 0 - 0 - 0 - | Datash <u>e</u> et                |                                        |
| E' Jana Query : Selec                      | <u>R</u> ow Height                |                                        |
| Age                                        | <u>C</u> olumn Width              |                                        |
| *                                          | Hide Columns                      |                                        |
|                                            | Unhide Columns                    | (Access 2000 file forma                |
|                                            | Subdatasheet                      | w   X   ₽₂ 💱 🔠                         |
| Record: I                                  | ×                                 | create query in Design view            |
|                                            |                                   | Tables Create query by using wizard    |
|                                            |                                   | 🗐 Queries 📴 Jana Query                 |

#### Note: How to unhide columns?

| Microsoft Access                                       |                                                         |                              |                                                                                                    |                              | _ 🗆 × |
|--------------------------------------------------------|---------------------------------------------------------|------------------------------|----------------------------------------------------------------------------------------------------|------------------------------|-------|
| Eile Edit View Insert                                  | Query Tools Wind                                        | dow <u>H</u> elp             |                                                                                                    |                              |       |
| ] 🖩 🛛  🔒 🖪 🤇                                           | % 🖁 🛍 🖇                                                 | <u>ا - ها ما ۲</u>           |                                                                                                    | • PA                         | E & . |
| Units Shi<br>E<br>First<br>Surn<br>Birth<br>Salar      | ipped : Select Que<br>loyee<br>Name<br>ame<br>Date<br>Y | Which one of<br>of more than | these criteria w<br>50 units but less<br><50 and >100<br><100 and >=50<br><=100 and >=50<br><100 and >50 | vill find order<br>than 100? |       |
| Field:<br>Table:<br>Sort:<br>Show:<br>Criteria:<br>or: | Customer Code<br>Stock List<br>I                        | Product Code<br>Stock List   | Units Shipped<br>Stock List                                                                              |                              |       |

| Microsoft Access                                 |                                                                                                    | _ <b>_</b> ×              |
|--------------------------------------------------|----------------------------------------------------------------------------------------------------|---------------------------|
| <u>Eile E</u> dit <u>V</u> iew Insert Query Ioc  | ls <u>W</u> indow <u>H</u> elp                                                                                                    |                           |
| 🖩 + 🖶 🚑 🖧 🖤 👗 🖻                                  | 🛱 🚿 📩 🖬 🖌 📜 💁 🗵 All                                                                                                    | · · · · · · · · · ·       |
| Units Shipped : Sele                             | t Query<br>Which one of these criteria will<br>of more than 50 units but less t<br><50 and >100<br><100 and >=50<br><=100 and >=50 | I find orders<br>han 100? |
| Field: Customer Co<br>Table: Stock List<br>Sort: | de Product Code <b>Units Shipped</b><br>Stock List Stock List                                                                      |                           |
| Show:<br>Criteria:<br>or:                        | ✓ □<br><100 and >5                                                                                                    | 0                         |
|                                                  |                                                                                                    |                           |

| le <u>E</u> dit <u>V</u> iew Insert Iools <u>W</u> in | dow <u>H</u> elp  |                       |                                                                                                    |  |
|-------------------------------------------------------|-------------------|-----------------------|----------------------------------------------------------------------------------------------------|--|
| I -   🖬   🝜 🖪 🍼   👗 🖻                                 | n 🖪 🚿 🗠 🖇         |                       |                                                                                                    |  |
| III Table1 · Table                                    |                   |                       |                                                                                                    |  |
| Field Name<br>Cost per unit                           | Data Type         | Description           |                                                                                                    |  |
|                                                       |                   |                       |                                                                                                    |  |
|                                                       |                   |                       |                                                                                                    |  |
|                                                       | Field Proper      | ties                  |                                                                                                    |  |
|                                                       |                   |                       | A field name<br>can be up to<br>64 characters<br>long, including<br>spaces. Press<br>F1 for help on<br>field names. |  |
| sign View                                             |                   |                       |                                                                                                    |  |
| elect the data type that you                          | think is most app | ropriate for the Cost | per unit field in the                                                                                               |  |

| rosoft Access                                |                                |             |             |
|----------------------------------------------|--------------------------------|-------------|-------------|
| <u>E</u> dit <u>V</u> iew Insert <u>T</u> oo | ls <u>W</u> indow <u>H</u> elp |             |             |
|                                              | 1 🖻 🛍 🚿 🗠 💡                    | ⊮ ≥⇒ @ ^ E  | 1 🔄 - [ 🕄 - |
| _                                            |                                |             |             |
| III Table1 : Table                           |                                |             |             |
| Field Name                                   | Data Type                      | Description |             |
| Cost per unit                                | Currency                       |             |             |
|                                              |                                |             |             |
|                                              |                                |             |             |
|                                              |                                |             |             |
|                                              |                                |             |             |
|                                              | Field Prope                    | rties       |             |
| ·                                            |                                |             |             |
| General Lookup                               |                                |             |             |
| Format                                       | Currency                       | The         | date to me  |
| Decimal Places                               | Auto                           | d           | etermines   |
| Input Mask<br>Caption                        |                                | ti          | ie kind of  |
| Default Value                                | 0                              | V           | alues that  |
| Validation Rule                              |                                | st          | ore in the  |
| Validation Text                              |                                | Fie         | d. Press    |
| Required                                     | No                             | F1          | for help on |
| Indexed                                      | No                             | a           | sta types.  |

| Microsoft Access                                                                                  |  |
|---------------------------------------------------------------------------------------------------|--|
| Eile Edit View Insert Tools Window Help                                                           |  |
| ] D 😅 🖬 🚭 🔍 🖇 🛍 🛍 🚿 ∽ 🧏 - 👼 - 🐲 🖆 🖷 👘 - 📿 -                                                       |  |
| Microsoft Access ? X                                                                              |  |
| Create a new database using                                                                       |  |
| Ready                                                                                             |  |
| Choose the option that provides you with a range of preset templates for creating a new database. |  |

| reate a new database                    | using                              |          |
|-----------------------------------------|------------------------------------|----------|
| 🔠 🔿 <u>B</u> lank Acces                 | s database                         |          |
| Access data                             | abase wizards, pages, and j        | projects |
|                                         |                                    |          |
|                                         | isting file                        |          |
| C Open an ex                            | sisting file                       |          |
| More Files<br>db1<br>C:\WINDOWS\Desktop | s <b>isting file</b><br>s\Car Hire | ×        |

| Microsoft Access                                          |               |
|-----------------------------------------------------------|---------------|
| Eile Edit View Insert Query Tools Window Help             | 20<br>17 - 17 |
| sql - 🔚 🍜 🗟 🖤 👗 🖻 🖻 🚿 🕫 📾 - ! 😘 Σ 🗛 🕒 🖬 🟠 🛅 😓 - 🖸         | ) - (         |
|                                                           |               |
| Query1 : Select Query                                     |               |
| - <sup>-</sup>                                            |               |
| Show Table                                                |               |
|                                                           |               |
| Tables Queries Both <u>A</u> dd                           |               |
| Gustomer                                                  |               |
|                                                           |               |
|                                                           |               |
| Table:                                                    |               |
| Sort Show                                                 |               |
| Criteria:                                                 |               |
|                                                           |               |
|                                                           |               |
|                                                           |               |
|                                                           |               |
|                                                           | _             |
|                                                           |               |
| Make the Stock table the sole basis for this Query.       |               |
| Close the Show Table dialog box to complete the exercise. |               |

منفرد – اساسى < Sole

# Click on stock > Add > Close